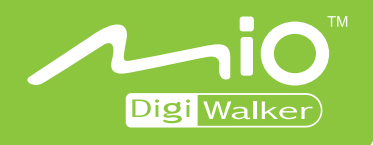

## P550 Manuale Utente

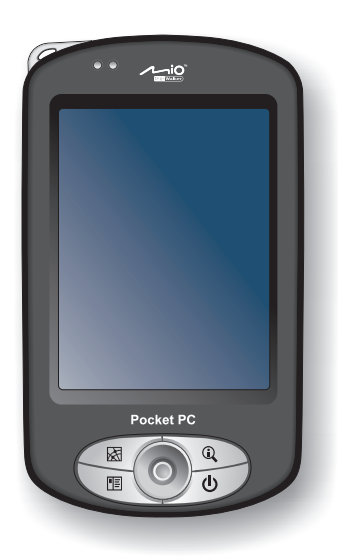

www.mio-tech.be

**Revisione:** R00 (4/2006)

#### Trademarks

Microsoft, Windows, il logo Windows, Windows Media, Outlook e ActiveSync sono marchi o marchi registrati di Microsoft Corporation per USA e/o altri paesi. La licenza dei prodotti Microsoft è garantita per gli OEM da Microsoft Licensing, Inc., una sussidiaria interamente di proprietà di Microsoft Corporation. Altri nomi di prodotti e società citati nel presente documento sono marchi o marchi registrati dei rispettivi proprietari. Il marchio ed il logo *Bluetooth* sono di proprietà di Bluetooth SIG, Inc.

#### Nota

Le informazioni riportate nel presente manuale sono soggette a modifiche senza preavviso.

# Indice

| Pre | efazio | on                                                                | . v |
|-----|--------|-------------------------------------------------------------------|-----|
| 1   | Per    | iniziare                                                          | . 1 |
|     | 1 1    | Identificazione dei componenti hardware                           | 1   |
|     | 1.1    | Componenti Anteriori                                              | 1   |
|     |        | Componenti Posteriori                                             | 3   |
|     |        | Componenti Lato destro                                            | .0  |
|     |        | Componenti lato destro                                            | 5   |
|     |        | Componenti Superiori                                              | 5   |
|     |        | Componenti Inferiori                                              | .6  |
|     | 1.2    | Preparare il dispositivo per l'uso                                | .7  |
|     |        | Eseguire lo Start Up Iniziale                                     | .7  |
|     |        | Collegamento alla Corrente Alternata e Caricamento della Batteria | .8  |
|     | 1.3    | Uso del dispositivo su un'automobile                              | .9  |
|     |        | Uso del supporto per auto                                         | .9  |
|     |        | Connesione del caricabatterie per auto                            | .9  |
|     | 1.4    | Accendere e Spegnere il Suo Pocket PC                             | 10  |
|     |        | Da Spento a Modalità Stand-by                                     | 10  |
|     |        | Accendere e Riavviare                                             | 10  |
|     | 1.5    | Installazione di Microsoft ActiveSync                             | 10  |
|     | 1.6    | Espansione della Memoria del Pocket PC                            | 12  |
|     |        | Utilizzo di una SD/MMC Card                                       | 12  |
|     |        | Accessori                                                         | 12  |
| •   | • •    |                                                                   |     |
| 2   | Istr   | uzioni di Base                                                    | 13  |
|     | 2.1    | Utilizzo della Stilo                                              | 13  |
|     | 2.2    | Utilizzo del Pad di Navigazione                                   | 14  |
|     | 2.3    | Schermata Oggi                                                    | 14  |
|     |        | Veduta Orizzontale                                                | 15  |
|     | 2.4    | Barra di Navigazione e Barra dei barra degli strumenti            | 15  |
|     | 2.5    | Esecuzione dei Programmi                                          | 16  |
|     | 2.6    | Menu di scelta rapida                                             | 16  |

|   | 2.7 | Notifiche                                                       | .17        |
|---|-----|-----------------------------------------------------------------|------------|
|   | 2.0 | Inserimento di un Testo I Itilizzando il Pannello di Immissiono | . 17       |
|   |     | Scrivere sullo Schermo                                          | 19         |
|   |     | Disegnare sullo Schermo                                         | 21         |
|   |     | Registrare un Messaggio                                         | .22        |
|   |     | Utilizzare Testo Personalizzato                                 | .24        |
|   | 2.9 | Bloccare il Pocket PC                                           | .25        |
| 3 | Ges | tire il suo Pocket PC                                           | 26         |
|   | 3.1 | Gestione dell'Energia                                           | .26        |
|   | -   | Segnali di Batteria Scarica e Azioni da Compiere                | .26        |
|   |     | Suggerimenti per Ottimizzare la Carica                          | .27        |
|   | 3.2 | Personalizzare il suo Pocket PC                                 | .28        |
|   | 3.3 | Searching and Organizing Information                            | .30        |
|   | 3.4 | Aggiungere o Eliminare Programmi                                | .30        |
|   |     | Aggiungere Programmi                                            | .31        |
|   |     | Rimuovere Programmi                                             | .32        |
| 4 | Mic | rosoft Pocket Outlook                                           | 33         |
|   | 4.1 | Calendario: Organizzare Appuntamenti e Incontri                 | .33        |
|   |     | Creare un Appuntamento                                          | .34        |
|   |     | Usare lo Schermo Riassuntivo del Calendario                     | .35        |
|   | 4.2 | Contatti: Rintracciare Amici e Colleghi                         | .36        |
|   |     | Creare un Contatto                                              | .37        |
|   |     | Usare lo Schermo Riassuntivo dei Contatti                       | .38        |
|   | 4.3 | Attività: Organizzare una Lista di Cose da Fare                 | .39        |
|   |     | Creare una Attività                                             | .39        |
|   |     | Usare lo Schermo Riassuntivo delle Attività                     | .40        |
|   | 4.4 | Note: Catturare Pensieri e Idee                                 | .41        |
|   |     | Creare una Nota                                                 | .41        |
|   | 4.5 |                                                                 | .43        |
|   |     | Sincionizzare i Messaggi E-mail                                 | .43        |
|   |     | Utilizzare la Lieta dei Messaggi                                | .44        |
|   |     | Comporto o Inviato Messaggi                                     | .44<br>16  |
|   |     | Gestire Messaggi E-Mail e Cartelle                              | .40<br>.47 |
| 5 | Dro | grammi di Supporto                                              | 4٥         |
| 5 | FIU | Misrooft Active Supe                                            | 43         |
|   | Э.Т | IVIICIUSUIL ACLIVESYIIC                                         | .49        |
|   | 50  | Mord Mohilo                                                     | .50        |
|   | 5.Z | Croare un Decumente                                             | .01<br>51  |
|   |     |                                                                 | .o I       |

|   |     | Aprire un Documento                                       | 52 |
|---|-----|-----------------------------------------------------------|----|
|   | 5.3 | Excel Mobile                                              | 53 |
|   |     | Creare un Foglio di Lavoro                                | 53 |
|   |     | Aprire un Foglio di Lavoro                                | 54 |
|   | 5.4 | PowerPoint Mobile                                         | 55 |
|   | 5.5 | Pocket MSN                                                | 56 |
|   | 5.6 | Windows Media Player per Pocket PC                        | 57 |
|   | 5.7 | Immagini e Video                                          | 58 |
|   | 5.8 | Programmi Aggiuntivi                                      | 59 |
|   |     | SysInfo                                                   | 59 |
|   |     | eConverter                                                | 60 |
| 6 | Cor | nettersi                                                  | 62 |
|   | 61  | Connessione rete wireless                                 | 62 |
|   | 0.1 | Accensione e spegnimento della radio Wi-Fi                | 62 |
|   |     | Creazione di una connessione wireless ad una rete         | 63 |
|   |     | Iniziare e terminare una connessione ad una rete wireless | 63 |
|   | 6.2 | Funzione Bluetooth                                        |    |
|   | •   | Accensione e spegnimento della radio Bluetooth            |    |
|   |     | Trasferimento di file tramite tecnologia Bluetooth        |    |
|   |     | Relazione Bluetooth                                       | 66 |
|   | 6.3 | Connessione modem                                         | 69 |
|   |     | Creazione di una connessione modem                        | 69 |
|   |     | Iniziare e terminare una connessione modem                | 69 |
|   | 6.4 | Uso di Internet Explorer Mobile                           | 70 |
|   |     | Navigazione su Internet                                   | 70 |
|   |     | Gestione dei Preferiti                                    | 71 |
| 7 | Ris | oluzione dei Problemi e Mantenimento                      | 73 |
|   | 7.1 | Reset del Pocket PC                                       | 73 |
|   | 7.2 | Ripristino dell'ultimo stato                              | 74 |
|   | 7.3 | Problemi di Alimentazione                                 | 75 |
|   | 7.4 | Problemi di Memoria                                       | 75 |
|   | 7.5 | Problemi dello Schermo                                    | 77 |
|   | 7.6 | Problemi di Connessione                                   | 78 |
|   |     | Problemi di ActiveSync                                    | 78 |
|   |     | Problemi di Connessione con il Modem                      | 78 |
|   |     | Problemi di Connessione di Rete                           | 79 |
|   | 7.7 | Manutenzione del Suo Pocket PC                            | 80 |
|   |     | Linee Guida Generali                                      | 80 |
|   |     | Linee Guida per Viaggiare                                 | 81 |

| Α | Normativa                                           |    |
|---|-----------------------------------------------------|----|
|   | A.1 Regolamentazioni                                |    |
|   | Regolamento Europeo                                 |    |
|   | A.2 Misure di sicurezza                             |    |
|   | Carica                                              | 83 |
|   | Informazioni sull'Alimentatore                      | 83 |
|   | Informazioni sulla Batteria                         | 84 |
|   | Informazioni sulle esposizioni alle frequenze radio | 84 |

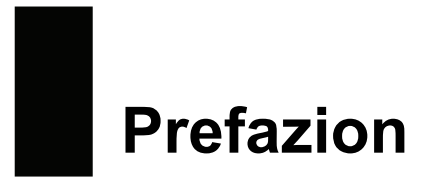

#### Wbenvenuto

Congratulazioni per aver acquistato questo Pocket PC con sistema operativo Windows<sup>®</sup> Mobile<sup>™</sup> e il GPS incorporato e *Bluetooth*<sup>®</sup> funzioni. Le dimensioni contenute e le caratteristiche tecniche rendono questo dispositivo lo strumento ottimale per la gestione dei suoi affari e dei suoi dati personali più importanti, in modo tale da avere informazioni costantemente aggiornate ed accessibili. Microsoft<sup>®</sup> ActiveSync<sup>®</sup> accresce la potenza del suo Pcket PC permettendole di sincronizzare le informazioni sul suo computer desktop o sul suo Microsoft Exchange Server con il suo Pocket PC.

#### Informazioni sul Manuale

Questo manuale contiene semplici istruzioni sul suo Pocket PC per aiutarla ad utilizzarlo.

In tutto il manuale, saranno utilizzate le seguenti convenzioni per distinguere gli elementi del testo.

**NOTA:** Fornisce ulteriori suggerimenti o informazioni che richiedono particolare attenzione.

ATTERTENZE: Segnala procedure importanti che, se non seguite, potrebbero causare perdita di dati o danneggiamenti.

Qualsiasi nome di menu, comando, icona o tasto che vedrà sullo schermo è segnato in grassetto. Per esempio:

Sul menu di Avvio → Impostazioni, ecc.

## Dove Trovare le Informazioni

| Per informazioni su                                    | Vedere                                                                         |
|--------------------------------------------------------|--------------------------------------------------------------------------------|
| Navigazione GPS                                        | Manuale di accompagnamento del software GPS                                    |
| Programmi del suo Pocket PC                            | Il Manuale Utente o la Guida online del suo<br>Pocket PC                       |
| Connessione e sincronizzazione con un computer desktop | Capitolo 6 di questo manuale o la Guida<br>ActiveSync sul suo computer desktop |
| Aggiornamenti su Windows Mobile<br>per Pocket PC       | Il Sito Web Microsoft Mobile Devices :<br>www.pocketpc.com                     |

# 1 Per iniziare

Questo capitolo presenta i componenti e la procedura di configurazione del suo Pocket PC.

**NOTA**: In base al tipo di modello acquistato, il colore del cabinet e l'aspetto degli accessori potrebbero essere diversi da quelli mostrati sul manuale.

## 1.1 Identificazione dei componenti hardware

#### Componenti Anteriori

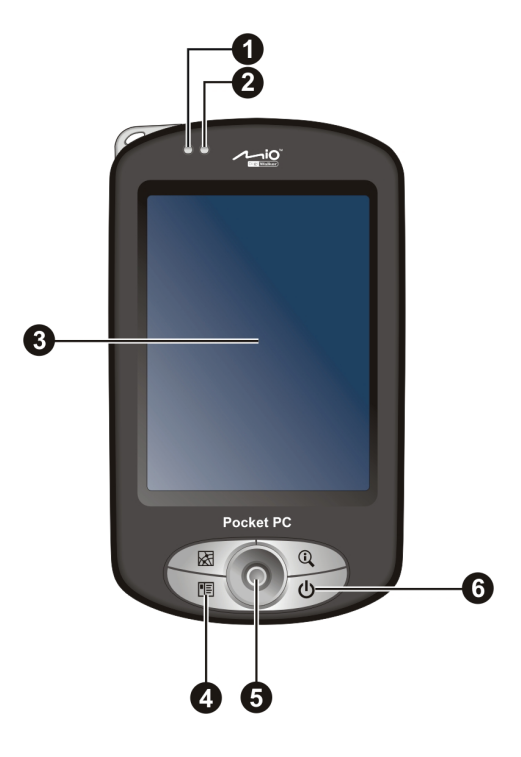

| Rif | Componente                  | Descrizione                                                                                                    |  |  |
|-----|-----------------------------|----------------------------------------------------------------------------------------------------|--|--|
| 0   | Indicatore<br>WLAN          | Si illumina in rosso ad indicare che la radio Wi-Fi è accesa.                                                                                                    |  |  |
| 0   | Indicatore<br>multifunzione | Si illumina in giallo ad indicare che è in corso la ricarica della batteria.                                                                                                    |  |  |
|     |                             | Lampeggia in giallo per ricordare gli appuntamenti, le sveglie ed i promemoria programmati.                                                                                                  |  |  |
|     |                             | Si illumina in blu ad indicare che la radio Bluetooth è accesa.                                                                                                    |  |  |
|     |                             | Si illumina in blu e lampeggia in violetto alternativamente<br>quando si accende la radio Bluetooth ed appare un avviso.                                                                     |  |  |
| ₿   | Schermo                     | Visualizza l'output del Pocket PC. Toccare lo schermo con<br>la stilo per selezionare i comandi del menu o inserire<br>informazioni.                                                         |  |  |
| 4   | Tasto di<br>accensione      | Premere brevemente per accendere/spegnere il Pocket PC.                                                                                                    |  |  |
| 6   | Pulsanti di<br>Navigazione  | Consente la navigazione all'interno dello schermo nelle quattro direzioni.                                                                                                    |  |  |
|     |                             | Premere per selezionare.                                                                                                    |  |  |
| 6   | Pulsanti<br>Programmazione  | Ognuno dei tre tasti offre un modo rapido di utilizzare un<br>programma o una funzione. I tasti sono personalizzabili. Le<br>icone collocate sul tasto indicano le funzioni predefinite:     |  |  |
|     |                             | <ul> <li>Contatti</li> <li>Ruota</li> <li>Oggi</li> <li>NOTA: I tasti possono fornire funzioni diverse se si usa un software di navigazione che consente la definizione dei tasti</li> </ul> |  |  |

## Componenti Posteriori

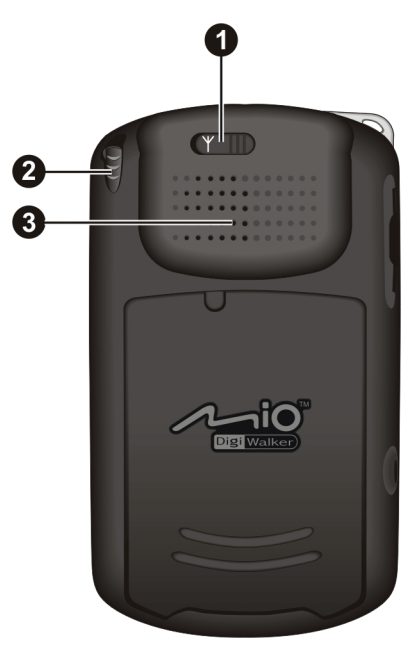

| Rif | Componente                               | Descrizione                                                                                                    |
|-----|------------------------------------------|----------------------------------------------------------------------------------------------------|
| 0   | Connettore per<br>l'antenna<br>dell'auto | Questo connettore (sotto un coperchio in gomma) consente<br>l'uso di un'antenna opzionale esterna con montaggio<br>magnetico, posizionabile sul tetto dell'automobile per una<br>migliore ricezione del segnale in aree molto disturbate. |
| 0   | Stylus                                   | Riceve i segnali provenienti dai satelliti GPS quando è orientato orizzontalmente.                                                                                                    |
| ₿   | Altoparlante                             | Riproduce musica, suoni e voce.                                                                                                    |

## Componenti Lato destro

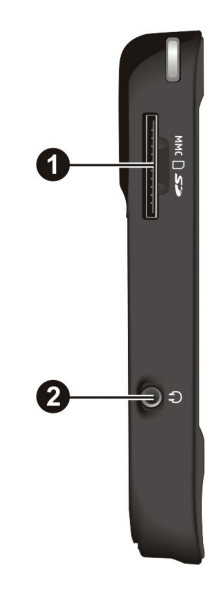

| Rif | Componente                     | Descrizione                                                                             |
|-----|--------------------------------|-----------------------------------------------------------------------------------------|
| 0   | Slot SD/MMC                    | Per l'inserimento di memory card aggiuntive SD (Secure Digital) o MMC (MultiMediaCard). |
| 0   | Presa per<br>Auricolari stereo | Per l'inserimento di auricolari stereo.                                                 |

### Componenti lato destro

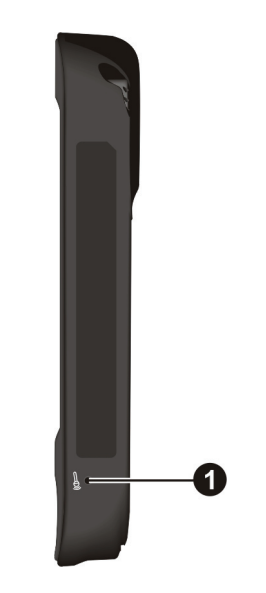

| Rif | Componente | Descrizione                           |
|-----|------------|---------------------------------------|
| 0   | Microfono  | Per la registrazione di suoni e voce. |

#### Componenti Superiori

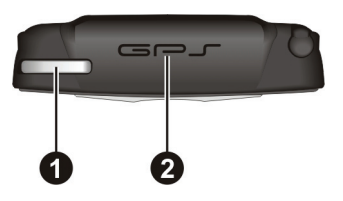

| Rif | Componente      | Descrizione                         |
|-----|-----------------|-------------------------------------|
| 0   | Foro per laccio | Per l'inserimento del laccio.       |
| 0   | Antenna GPS     | Riceve i segnali dei satelliti GPS. |

## Componenti Inferiori

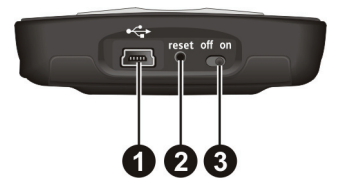

| Rif | Componente             | Descrizione                                                          |
|-----|------------------------|----------------------------------------------------------------------|
| 0   | Connettore<br>mini-USB | Stabilisce il collegamento dell'adattatore CA o del cavo ActiveSync. |
| 0   | Tasto Reset            | Per riavviare il Pocket PC.                                          |
| ₿   | Tasto ON/OFF           | Tasto d'alimentazione per l'accensione e lo spegnimento.             |

## 1.2 Preparare il dispositivo per l'uso

#### Eseguire lo Start Up Iniziale

L'avvio iniziale include impostazione di accensione/spegnimento e completamento della procedura guidata di configurazione.

1. Estrarre lo stilo e usarlo per posizionare il tasto ON/OFF su ON (sinistra).

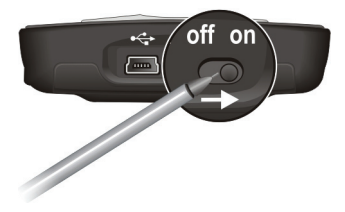

**ATTERTENZA:** Per un normale funzionamento, lasciare sempre l'interruttore ON/OFF sulla posizione ON.

- 2. Il dispositivo si accende automaticamente. Collegare l'adattatore CA come descritto nella sottosezione successiva.
- 3. Per completare la procedura guidata di installazione, seguire le istruzioni visualizzate sullo schermo. Quindi, si apre la schermata Oggi.

## Collegamento alla Corrente Alternata e Caricamento della Batteria

Caricare completamente la batteria prima dell'utilizzo del Pocket PC per la prima volta.

 Inserire la spina del convertitore nell'adattatore CA (●). Collegare l'estremità mini-USB dell'adattatore CA al dispositivo (④) e l'altra estremità alla presa a muro (⑤).

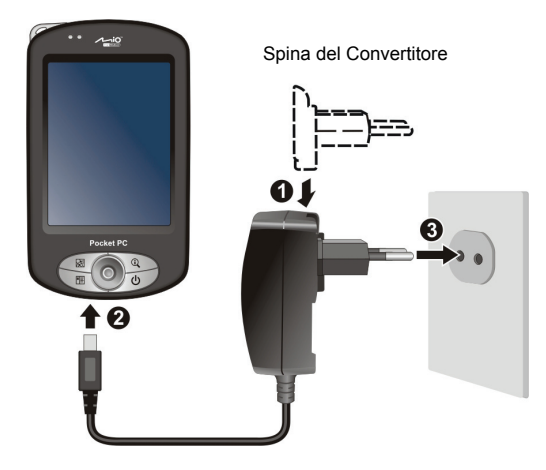

2. L'indicatore di carica si illumina colore ambra mentre la batteria si sta caricando. Non disconnetta il suo Pocket PC dalla presa fino a che la batteria non sia completamente carica. Per effettuare questa operazione saranno necessarie circa due ore. La prima ricarica della batteria richiede almeno 8 ore.

Quando possibile, tenga il suo Pocket PC collegato al trasformatore e ad una fonte di corrente. Ciò le garantirà una batteria sempre carica.

ATTENZIONE: Per una prestazione ottimale della batteria al litio:

- Non ricaricare la batteria in caso di temperature elevate (ad es. alla luce diretta del sole).
- Non è necessario scaricare completamente la batteria prima di procedere alla ricarica. È
  possibile ricaricare la batteria anche prima che sia completamente esaurita.
- În caso di inutilizzo del prodotto per un periodo di tempo prolungato, ricaricare completamente la batteria almeno una volta ogni due settimane. Se la batteria si scarica troppo, la ricarica potrebbe esserne danneggiata.

**NOTA:** Il Pocket PC può essere ricaricato anche durante la connessione al desktop computer tramite cavo ActiveSync.

## 1.3 Uso del dispositivo su un'automobile

#### Uso del supporto per auto

#### ATTENZIONE:

- Nel posizionamento del supporto per auto, evitare di ostruire la visuale del conducente, o di interferire con il funzionamento di airbag o altri dispositivi di sicurezza.
- Se il parabrezza dell'auto è colorato con un rivestimento riflettente, potrebbe essere necessario utilizzare un'antenna esterna (opzionale) per far passare l'antenna sul tetto dell'auto attraverso il finestrino.

Il supporto per auto è costituito da una staffa e un supporto flessibile per finestrino. Usare il supporto per auto per installare il dispositivo sul veicolo. (Vedere la documentazione specifica per le istruzioni di installazione.) Assicurarsi che l'antenna GPS abbia una chiara visuale del cielo.

#### Connesione del caricabatterie per auto

Il caricabatterie per auto fornisce alimentazione al Pocket PC in caso di uso all'interno dell'automobile.

**ATTENZIONE:** Per proteggere il dispositivo da sovracorrenti, collegare il caricabatterie solo dopo aver avviato il motore dell'auto.

Collegare un'estremità del caricabatterie per auto al connettore di alimentazione del dispositivo, e l'altra estremità all'accendisigari della vettura.

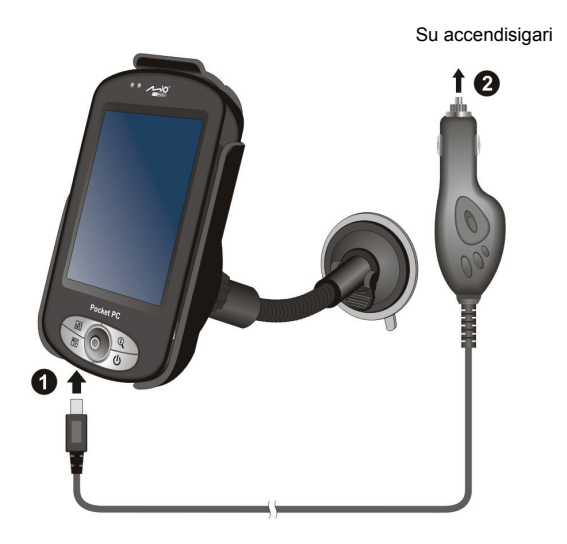

#### Accendere e Spegnere il Suo Pocket PC 14

Dopo lo startup iniziale, il suo Pocket PC in caso di spegnimento entra in modalità stand-by, si riavvia in caso di accensione.

#### Da Spento a Modalità Stand-by

È possibile sospendere il funzionamento del Pocket PC premendo brevemente il tasto di accensione

Il suo Pocket PC è programmato per andare in stand-by automaticamente dopo 3 minuti di inattività quando utilizza la batteria come fonte di energia (per modificare questa modalità selezioni l'icona (Per modificare queste impostazioni, toccare  $\cancel{B} \rightarrow$  Impostazioni $\rightarrow$  Sistema  $\rightarrow$  Alimentazione  $\rightarrow$  Avanzate.

#### Accendere e Riavviare

Per riavviare il suo Pocket PC eserciti una leggera pressione sul tasto d'accensione. Per il ripristino, è inoltre possibile premere uno dei tasti di programma.

#### 15 Installazione di Microsoft ActiveSync

Può utilizzare la tecnologia di Microsoft® ActiveSync® per sincronizzare le informazioni sul suo computer desktop e/o Microsoft Exchange Server con le informazioni sul suo Pocket PC. ActiveSync confronta le informazioni sul suo Pocket PC con le informazioni sul suo computer desktop e/o sul server e aggiorna tutti i dati, permettendole l'accesso alle informazioni più recenti.

ActiveSync è già installato sul suo Pocket PC. Dovrà installarlo sul suo computer desktop. Segua le istruzioni riportate sotto:

#### ATTENZIONE:

- Prima di installare, si assicuri di aver installato Microsoft Outlook sul suo computer desktop.
- Non connetta il suo Pocket PC al suo computer desktop prima che ActiveSync sia installato.
- In casi specifici si possono verificare problemi di connessione ActiveSync. La causa più probabile dell'errore è l'iteroperabilità tra le applicazioni firewall del computer o applicazioni che gestiscono il traffico di rete. Per informazioni sulla risoluzione dei problemi, visitare il sito Microsoft all'indirizzo:

- 1. Accenda il suo computer desktop.
- 2. Inserire il CD per Operazioni Preliminari (Getting Started CD) nell'unità CD-ROM del desktop computer.
- 3. Fare clic su Avanti per continuare.
- 4. La procedura guidata di configurazione procede quindi all'installazione di Microsoft ActiveSync.Segua le istruzioni sullo schermo per installare ActiveSync.
- 5. Se richiesto, collegare l'estremità mini-USB del cavo ActiveSync alla parte inferiore del Pocket PC e l'altra estremità alla porta USB del desktop computer.

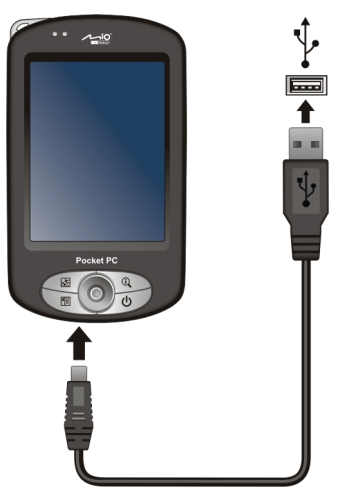

6. Seguire le istruzioni visualizzate sullo schermo per stabilire una relazione di sincronizzazione e sincronizzare il Pocket PC al desktop computer.

Dopo la prima sincronizzazione, i dati che aveva conservato sul suo computer desktop quali Calendario, Contatti e Attività saranno copiati sul suo Pocket PC. Da questo momento potrà utilizzare il suo Pocket.

#### 16 Espansione della Memoria del Pocket PC

#### Utilizzo di una SD/MMC Card

#### NOTA:

- Una scheda di memoria è anche chiamata memory card.
  Assicurarsi che corpi estranei non entrino nello slot.
  Conservi la scheda SD o MMC in un luogo ben protetto per evitare danneggiamenti dovuti alla polvere o all'umidità.

Il suo Pocket PC ha un vano SD/MMC dove può inserire una scheda di memoria aggiuntiva Secure Digital o MultiMediaCard. Con questo tipo di memoria, potrà conservare o fare un backup dei suoi dati e scambiare dati con altri terminali

Per utilizzare una scheda SD/MMC, inserire la stessa nello slot, con i connettori verso il basso e l'etichetta rivolta all'utilizzatore. Per ulteriori informazioni seguire le istruzioni fornite con la scheda.

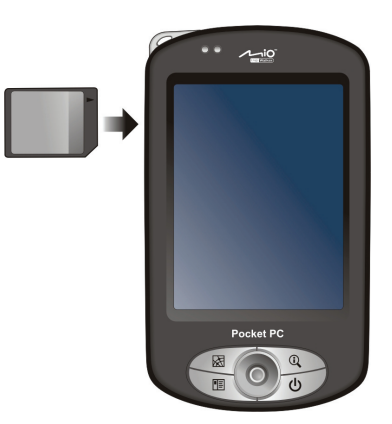

Per rimuovere la scheda, si assicuri che nessuna applicazione stia utilizzando la memory card, quindi eserciti una leggera pressione sull'estremità superiore della scheda e la estragga dallo slot.

#### Accessori

Acquistando accessori dedicati, potrà espandere le capacità del suo Pocket PC, sostituire parti smarrite e rendere più facili alcune operazioni.

#### NOTA:

- Contatti il suo rivenditore per la disponibilità degli accessori per il suo Pocket PC.
  L'utilizzo di accessori non autorizzati annullerà la garanzia.

Per informazioni dettagliate sull'utilizzo degli accessori, legga le istruzioni fornite con gli accessori stessi.

# **2** Istruzioni di Base

Questo capitolo renderà più facile l'approccio alle operazioni di base del suo Pocket PC come ad esempio l'utilizzo della stilo, del pad di navigazione, della rotella di scorrimento, della Schermata Oggi, dei menu e dei programmi. È inoltre illustrato come immettere informazioni e bloccare il Pocket PC.

## 2.1 Utilizzo della Stilo

Usare lo stilo per navigare nella schermata e selezionare elementi.

Estragga la stilo dal suo vano e la estenda per un utilizzo più comodo. La conservi nel vano quando non la utilizza.

• Selezionare

Tocchi una volta lo schermo con la stilo per aprire cartelle o selezionare opzioni.

• Drag

Hold the stylus on the screen and drag across the screen to select text and images. Drag in a list to select multiple items.

• Selezionare e Trattenere

Tocchi e trattenga con la stilo un oggetto per visualizzare una lista di azioni disponibili. Nel menu di scelta rapida visualizzato, toccare l'azione che si desidera eseguire.

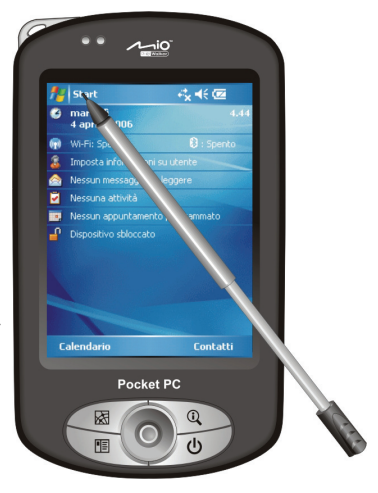

## 2.2 Utilizzo del Pad di Navigazione

With the navigation stick, you can move up, down, left and right within a menu. This is particularly useful for one-hand operation.

Per muoversi in una data direzione, prema il cursore verso la direzione corrispondente.

Per attivare l'oggetto selezionato, faccia una leggera pressione sul pad.

### 2.3 Schermata Oggi

Quando accende il suo Pocket PC per la prima volta ogni giorno (o comunque dopo 4 ore di inattività), visualizzerà la Schermata Oggi.La schermata Oggi mostra appuntamenti futuri, attività in corso, e informazioni relative ai messaggi di posta elettronica. Sulla parte superiore della schermata Oggi sono visualizzati icona del volume, orologio, e indicatori di connettività. È possibile toccare una sezione della schermata Oggi per aprire il programma associato alla sezione medesima. La schermata Today è accessibile da qualsiasi posizione toccando *Q* quindi **Oggi**.

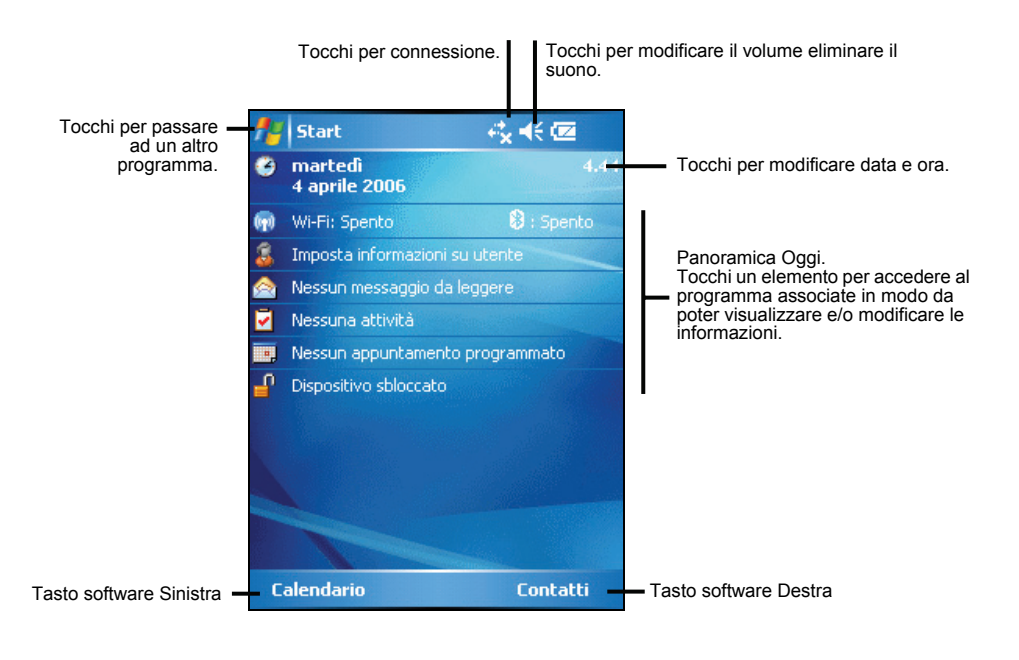

Sinistra Destra

#### Veduta Orizzontale

È possibile utilizzare il Pocket PC in modalità orizzontale. La vista dello schermo può essere modificata in due modi:

- Toccare  $\cancel{B2}$   $\rightarrow$  Impostazioni  $\rightarrow$  Sistema  $\rightarrow$  Schermo  $\rightarrow$  Orizzontale o Verticale.
- Premere il tasto Ruota ( 🖾 ).

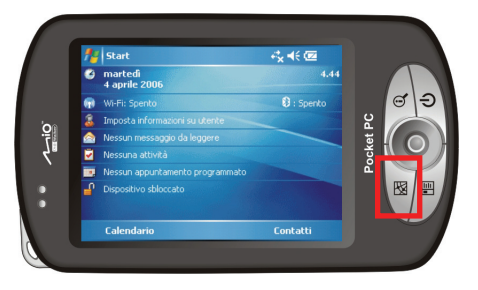

## 2.4 Barra di Navigazione e Barra dei barra degli strumenti

La barra di navigazione è posta in alto sullo schermo. Mostra i programmi attivi e l'ora, le permette di passare da un programma all'altro e chiudere lo schermo.

Barra di Navigazione e menu Inizio:

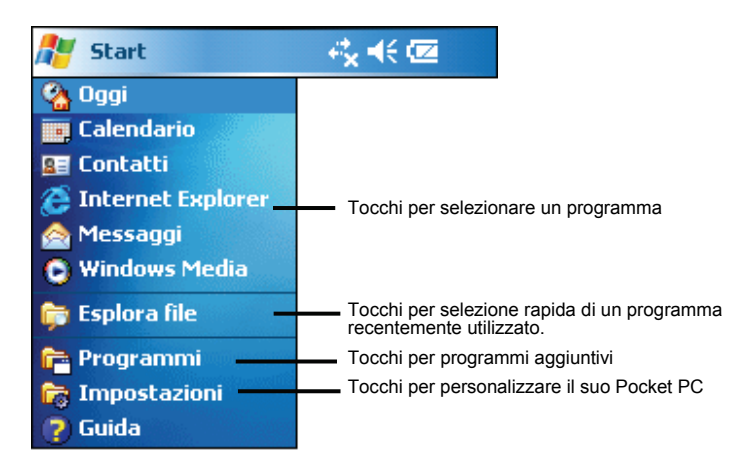

Usare la barra degli strumenti collocata sulla parte inferiore della schermata per eseguire le attività dei programmi. La barra degli strumenti include tasto software Sinistra, tasto software Destra, e tra i due il tasto del pannello di immissione. Il tasto software Destra ha generalmente la funzione Menu, mentre il tasto software Sinistra varia in base al programma in uso.

Esempio di barra degli strumenti:

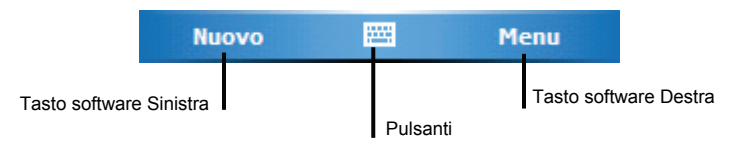

## 2.5 Esecuzione dei Programmi

È possibile eseguire la commutazione dei programmi senza la necessità di chiuderne alcuno.

- Per eseguire un programma, toccare 🔊 sull'angolo superiore sinistro della schermata e selezionare dal menu Inizio.
- Per accedere a altri programmi, toccare *B* → **Programmi**, quindi toccare l'icona del programma.
- È possibile premere un tasto di programma collocato sulla parte anteriore del Pocket PC. Le icone sui tasti identificano i programmi predefiniti a cui sono associati.

## 2.6 Menu di scelta rapida

Con i menu di scelta rapida, è possibile scegliere rapidamente l'azione da eseguire su un elemento. Ad esempio, è possibile utilizzare il menu di scelta rapida dell'elenco contatti per eliminare rapidamente o copiare un contatto, o per inviare un messaggio di posta elettronica a un contatto. Le azioni del menu di scelta rapida variano di programma in programma. Per accedere a un menu di scelta rapida, toccare e tenere lo stilo sul nome dell'elemento su cui si desidera eseguire l'azione. Quando il menu viene visualizzato, sollevare lo stilo e toccare l'azione che si desidera eseguire. Oppure, toccare un punto qualsiasi esterno al menu per chiuderlo senza eseguire alcuna azione.

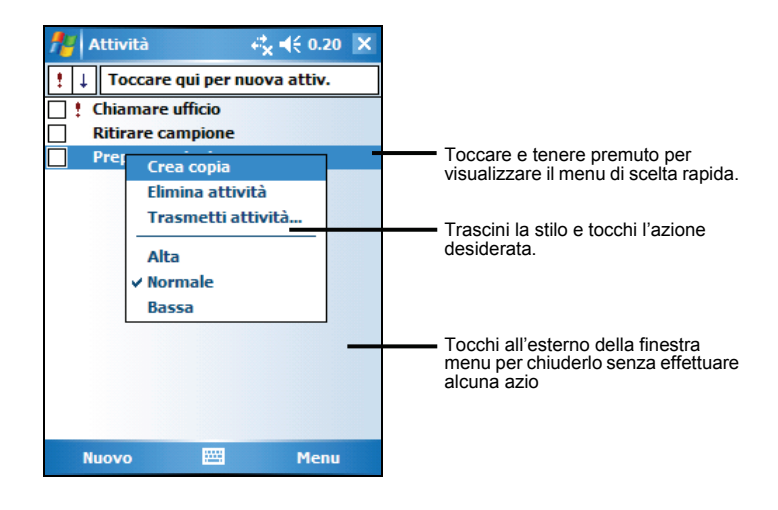

## 2.7 Notifiche

Il suo Pocket PC le ricorda in svariati modi quando lei ha qualcosa da fare. Per esempio, se lei ha fissato un appuntamento sul Calendario, un impegno con una data su Attività o un allarme sull'Orologio, la notifica potrà avvenire in uno dei seguenti modi:

- Attraverso un messaggio sullo schermo.
- Con un suono che può personalizzare.
- Attraverso l'indicatore di notifica che lampeggerà in rosso.

Per scegliere il tipo di notifica o i suoni del suo Pocket PC, tocchi  $\textcircled{B} \rightarrow$ Impostazioni  $\rightarrow$  Personale $\rightarrow$  Suoni e notifiche.

### 2.8 Inserimento Informazioni

Lei ha diverse opzioni per l'inserimento di nuove informazioni:

- Utilizzi il pannello di Immissione per inserire un testo dattiloscritto, sia per utilizzare la tastiera digitale o altri metodi di immissione.
- Scriva direttamente sullo schermo.
- Disegni una figura sullo schermo.
- Parli al microfono per registrare un messaggio.

#### Inserimento di un Testo Utilizzando il Pannello di Immissione

Utilizzi il pannello di Immissione per inserire informazioni su un programma qualsiasi del suo Pocket PC. Lei potrà sia dattiloscrivere utilizzando la tastiera digitale che scrivere utilizzando il Riconoscitore Naturale o il Riconoscitore Elaborato della tastiera digitale. In ogni caso, il carattere appare sullo schermo come dattiloscritto.

Per mostrare o nascondere il Pannello di Immissione, tocchi il tasto **Immissione**. Tocchi la freccia vicino al tasto Immissione per vedere le opzioni.

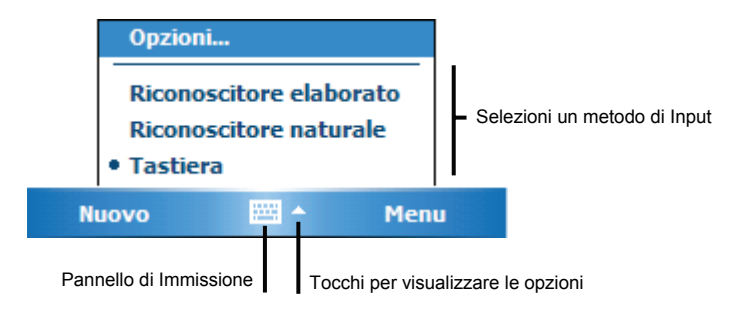

Quando utilizza il pannello di Immissione, il suo Pocket PC anticipa la parola che lei sta dattilografando o scrivendo e la mostra sul pannello stesso. Quando lei tocca la parola mostrata, questa viene inserita nel testo nel punto esatto. Maggiormente lei userà il suo Pocket PC, più saranno le parole che imparerà ad anticipare per l'inserimento rapido.

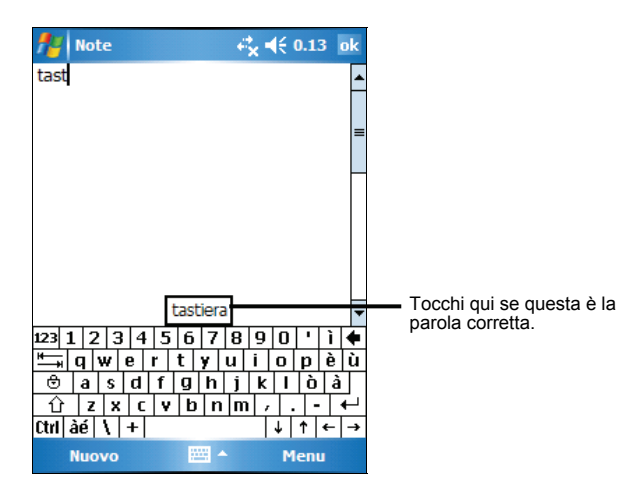

**NOTA:** Per cambiare le opzioni di suggerimento parola, come il numero di parole suggerite contemporaneamente, tocchi  $\beta \rightarrow$  Impostazioni  $\rightarrow$  scheda Personale  $\rightarrow$  Immissione  $\rightarrow$  Completamento parola.

#### **Riconoscitore Elaborato**

Con il Riconoscitore elaborato, può utilizzare la stilo per inserire caratteri utilizzando tratti simili a quelli del sistema Palm<sup>TM</sup> Graffiti®.

Per scrivere con il riconoscitore elaborato:

- 1. Tocchi la freccetta vicino al tasto Immissione e poi Riconoscitore elaborato.
- 2. Scriva un carattere nel riquadro.

Quando scrive una lettera, viene trasformata nel carattere dattiloscritto che apparirà sullo schermo. Per istruzioni specifiche sull'utilizzo del riconoscitore elaborato, apra Riconoscitore elaborato e poi tocchi il punto interrogativo accanto l'area di scrittura.

#### **Riconoscitore Naturale**

Con il Riconoscitore naturale, lei potrà utilizzare la stilo come se stesse utilizzando una penna su un foglio di carta.

Per scrivere con il Riconoscitore naturale:

- 1. Tocchi la freccetta vicino al tasto Immissione e poi Riconoscitore naturale.
- 2. Scriva un carattere nel riquadro.

Quando scrive una lettera, viene trasformata nel carattere dattiloscritto che apparirà sullo schermo. Per istruzioni specifiche sull'utilizzo del riconoscitore naturale, apra Riconoscitore naturale e poi tocchi il punto interrogativo accanto l'area di scrittura.

#### Scrivere sullo Schermo

In qualsiasi programma che accetti la scrittura, quale il programma Note, è possibile utilizzare lo stilo per scrivere direttamente sullo schermo. Scriva come fa regolarmente su un foglio di carta.

#### Scrivere

Per scrivere sullo schermo, toccare Menu  $\rightarrow$  Modalità di immissione per passare in modalità di immissione. Questa azione mostrerà delle linee sullo schermo per aiutarla a scrivere.

| 🏄 Note |           | ¢ <b>* 4</b> € 0.18 | ok |
|--------|-----------|---------------------|----|
|        |           |                     | -  |
|        |           |                     | -  |
|        |           |                     | _= |
|        |           |                     |    |
| 1/1    | <u>01</u> | 0                   |    |
| /V U   | <i>vv</i> | 0                   | _  |
|        |           |                     |    |
|        |           |                     |    |
|        |           |                     | -  |
|        |           |                     | _  |
| Nuovo  |           | Menu                |    |

NOTA: Non tutti i programmi supportano la modalità di immissione.

#### Modificare la scrittura

Se vorrà modificare o formattare la sua scrittura, deve prima selezionare il testo scritto e poi revisionarlo.

- 1. Tocchi e mantenga la stilo sul testo da selezionare fino a che non apparirà il punto di inserimento. Senza sollevare, trascini la stilo lungo il testo che vuole selezionare.
- 2. Toccare e tenere premute le parole selezionate, quindi toccare un comando di modifica (taglia, copia, o incolla) del menu di scelta rapida, oppure toccare il comando Menu → Modifica.

Se si scrive accidentalmente sullo schermo, toccare Menu  $\rightarrow$  Annulla Penna e riprovare.

#### Disegnare sullo Schermo

Lei può disegnare sullo schermo nello stesso modo in cui scrive. La differenza tra scrivere e disegnare sta nel modo di selezionare gli oggetti e nel modo in cui questi possono essere rielaborati. Per esempio, disegni selezionati possono essere ridimensionati, la scrittura no.

#### Creare un disegno

- 1. Toccare Menu  $\rightarrow$  Modalità di immission per attivare la modalità disegno. Prima del comando appare un segno di spunta ( $\sqrt{}$ ).
- 2. Per creare un disegno, tracci un primo tratto che tocchi tre righe. Apparirà un'area di disegno.
- 3. I tratti successivi all'interno dell'area di disegno saranno parte del disegno stesso. Disegni che non toccano almeno tre righe saranno considerati come scrittura.

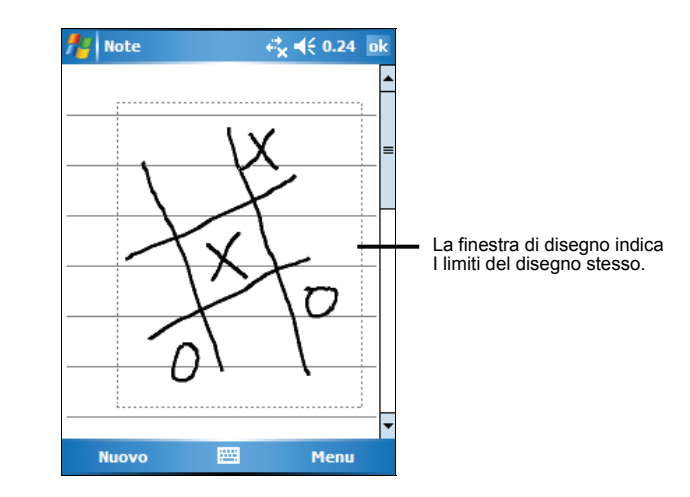

NOTA: : È possibile modificare il livello di zoom per elaborare o visualizzare con più precisione il disegno. Toccare Menu → Zoom quindi scegliere il livello di zoom desiderato.

#### Modificare un disegno

Se lei volesse modificare o formattare un disegno, dovrà prima selezionarlo.

- 1. Toccare Menu  $\rightarrow$  Modalità di immission per disattivare la modalità disegno. Il segno di spunta ( $\sqrt{}$ ) posto prima del comando scompare.
- 2. Toccare e tenere premuto lo stilo sul disegno fino a veder comparire la maniglia di selezione.
- 3. Toccare e tenere premuto il disegno selezionato e toccare un comando di modifica (taglia, copia, o incolla) nel menu di scelta rapida.
- 4. Per modificare le dimensioni del disegno, trascinare una maniglia di selezione.

#### Registrare un Messaggio

In qualsiasi programma in cui è possibile scrivere o disegnare sullo schermo, è anche possibile annotare riflessioni, promemoria e numeri telefonici registrando un messaggio. Nel programma Note, è possibile creare una registrazione stand-alone o includere una registrazione in una nota scritta. Per includere la registrazione in una nota, aprire innanzitutto la nota medesima. Nel programma Messaggi, è possibile aggiungere una registrazione al messaggio di posta elettronica.

Per creare una registrazione:

Avvicini il microfono del Pocket PC alla bocca o ad altra fonte di suono.

- 1. Toccare  $M \rightarrow$  Programmi  $\rightarrow$  Note per passare al programma.
- 2. Tenere il microfono di Pocket PC vicino alla bocca o altra origine sonora.
- 3. Toccare il tasto Registra nella barra di registrazione per avviare la registrazione. Se le casse non sono disattivate, un segnale sonoro indica che Pocket PC sta registrando.
- 4. Toccare il tasto Stop (Termina) nella barra di registrazione per terminare la registrazione. Saranno emessi due avvisi sonori. La nuova registrazione appare nell'elenco delle note oppure come un'icona di registrazione incorporata.

**NOTA:** Potrà effettuare una registrazione toccando il tasto **Registra** sulla barra degli strumenti di Registrazione. (Toccare **Menu → Visualizza barra registrazione** per mostrare la barra degli strumenti corrispondente.)

Per ascoltare una registrazione, selezioni dalla lista la registrazione desiderata oppure selezioni l'icona presente nelle note.

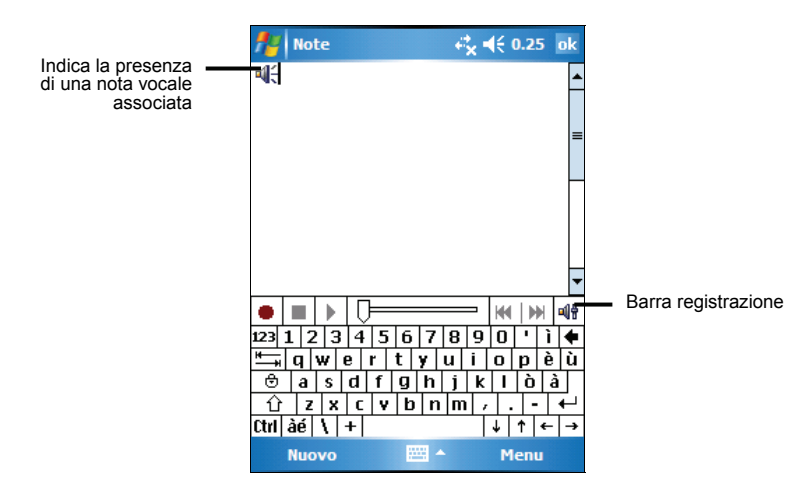

#### Registrare Formati

Il suo Pocket PC supporta diversi formati per note vocali. I formati variano sia per la qualità della registrazione che per la grandezza del file sonoro. Quando seleziona un formato di registrazione, dovrebbe considerare sia la qualità di cui ha bisogno che la quantità di memoria che la registrazione utilizzerà sul suo Pocket PC.

Non tutti i formati di registrazione sono compatibili con altri software o computer. Se dovesse condividere le sue registrazioni con altri o trasferirle sul suo computer desktop, si assicuri di scegliere un formato di registrazione che sia supportato dal software utilizzato dall'altro computer.

Il formato PCM le offre la qualità più alta di registrazione ed è compatibile con tutti i modelli Pocket PC, altri terminali mobili Windows Mobile e computer fissi che utilizzano i sistemi Windows. Il formato GSM 6.10 è compatibile con tutti i modelli Pocket Pc ed altri terminali mobili Windows Mobile, ma potrebbero non funzionare su computer desktop.

Per selezionare un formato di registrazione:

- 1. Tocchi  $\cancel{B2} \rightarrow$  Impostazioni  $\rightarrow$  Immissione.
- 2. Su **Opzioni** tocchi il pannello di controllo Immissione, selezioni un formato di registrazione vocale dal menu a tendina.

La lista dei formati di registrazione sul suo Pocket PC indica le caratteristiche, se il formato è stereo o mono e quanta memoria richiede per ogni secondo di registrazione. Dovrà fare dei tentativi con i diversi formati e le loro caratteristiche per determinare quale sia il migliore da utilizzare per la sua voce.

#### Utilizzare Testo Personalizzato

Durante l'uso di Messaggi o MSN Messenger, usare Testo pronto per inserire rapidamente nell'area di immissione testo un messaggio predefinito o usato di frequente. Per inserire un messaggio, toccare Menu → Testo pronto e toccare un messaggio.

| 👭 Posta Outlook 🛛 🤹                     | € 0.40 | ok |                        |
|-----------------------------------------|--------|----|------------------------|
| Da: (Posta Outlook)                     |        | -  |                        |
| A:                                      |        |    |                        |
| Oggetto:                                |        |    |                        |
| I                                       |        | =  |                        |
| Come va?<br>Sono appena arrivato        | 0.     |    | •                      |
| Dove sei?                               |        |    |                        |
| Guarda qui!<br>Arrivo subito.           |        |    | Tocchi per selezionare |
| Sono in ritardo.                        |        |    | messaggio predennito.  |
| Ci sentiamo più tardi.                  |        |    |                        |
| Urgente: rispondi appena p<br>A presto. | uoi.   |    |                        |
| Modifica SMS personali                  |        |    |                        |

**NOTA:** Dopo avere inserito un messaggio da Testo personalizzato, potrà aggiungere dell'altro testo prima di inviare il messaggio.

Per modificare un messaggio Testo personalizzato, tocchi Menu  $\rightarrow$  Testo Pronto  $\rightarrow$  Modifica SMS personali. Selezioni il messaggio che vuole modificare e apporti i cambiamenti desiderati.

## 2.9 Bloccare il Pocket PC

Se non si utilizza il Pocket PC, è possibile usare la funzione di blocco in modo da evitare che toccando inavvertitamente il dispositivo si determini la sua entrata in funzione.

Per bloccare il Pocket PC, toccare **Dispositivo sbloccato** della schermata Oggi. Il Pocket PC non risponde a nessuna selezione sullo schermo o pressione dei tasti (eccetto che per il tasto di accensione).

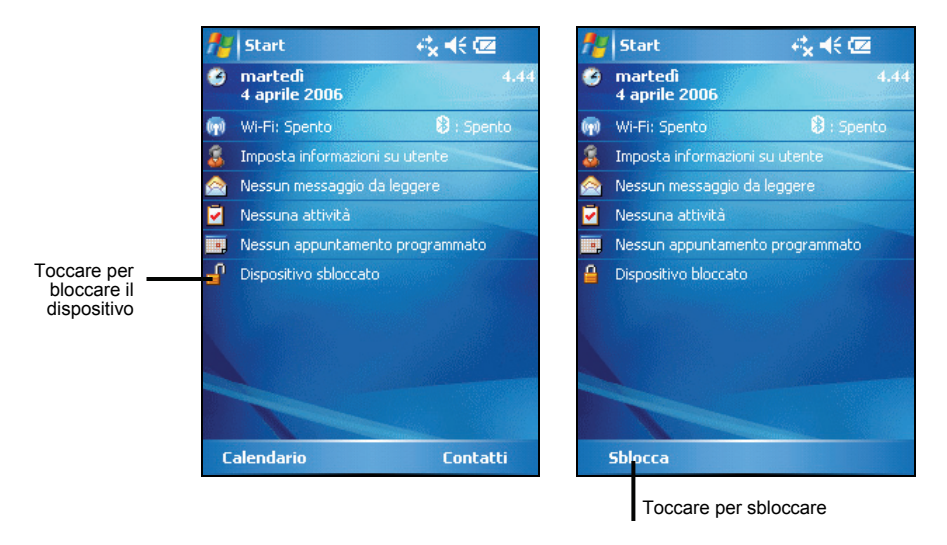

Per sbloccare, toccare Sblocca (tasto software Sinistra) e toccare Sblocca.

## **3** Gestire il suo Pocket PC

Questo capitolo ha lo scopo di illustrare come gestire in maniera ottimale la carica, la memoria, le impostazioni, i dati e i programmi del suo Pocket PC.

### 3.1 Gestione dell'Energia

Una carica completa della batteria può garantirle circa 8 ore di autonomia. La durata della carica di una batteria dipenderà dall'utilizzo del Pocket PC. Alcune funzioni, quali l'utilizzo di applicazioni multimediali, di schede SD/MMC o CompactFlash, potrebbero assorbire considerevolmente la carica della batteria.

#### Segnali di Batteria Scarica e Azioni da Compiere

#### ATTERTENZE:

- Quando la batteria è scarica, il dispositivo abbassa automaticamente il volume per protezione. In tale circostanza, non sarà possibile alzare il volume finché la batteria non è ricaricata ad un certo livello.
- Quando ricarica la batteria dopo un avviso di carica bassa, dovrebbe caricarla per almeno 30 minuti. Se disconnettesse il carica batteria troppo presto, potrebbe non avere carica sufficiente per le sue operazioni.

Potrà controllare lo stato di carica della batteria toccando  $\textcircled{B} \rightarrow \texttt{Impostazione} \rightarrow \texttt{Sistema} \rightarrow \texttt{Alimentazione}$ . La carica residua viene mostrata sulla barra di stato nel pannello di controllo di carica.

Quando la carica è insufficiente, il suo Pocket PC le darà un messaggio di allerta. É necessario allora salvare i dati e ricaricare la batteria immediatamente; altrimenti il suo Pocket Pc si spegnerà automaticamente. Dovrà collegare il Pocket PC ad una presa elettrica prima di poterlo riutilizzare.

#### Suggerimenti per Ottimizzare la Carica

Segua questi suggerimenti per ottimizzare il tempo di durata della batteria, particolarmente quando la batteria costituisce l'unica fonte di energia per periodi prolungati.

• Sospendete frequentemente.

Per default, lo schermo e il Pocket PC si spegneranno automaticamente quando restano inattivi per un periodo di tempo. Potrà diminuire questo tempo utilizzando  $\textcircled{\begin{aligned} \hline \end{aligned} \end{aligned} \rightarrow \end{aligned}$  Impostazioni  $\rightarrow$  Sistema  $\rightarrow$  Alimentazione  $\rightarrow$  scheda Avanzate.

Prema il tasto di accensione per spegnere completamente il suo Pocket PC quando non lo utilizza, anche per brevi periodi. Potrà spegnere lo schermo manualmente mantenendo premuto il tasto di accensione.

- Spenga le funzioni che non utilizza o modifichi le impostazioni.
  - ✓ Abbassi il volume.
- Eviti situazioni di consumo di energia quali:
  - ✓ L'utilizzo di modem o altre periferiche
  - ✓ L'ascolto di suoni o musica
  - ✓ La registrazione

### 3.2 Personalizzare il suo Pocket PC

**NOTA:** Impostazioni non corrette potrebbero causare un cattivo funzionamento del sistema. Si assicuri di aver compreso completamente le funzioni di un dato oggetto prima di modificarlo.

Potrà personalizzare le impostazioni del suo Pocket PC secondo le sue preferenze. Tocchi 🛃 → Impostazioni. Potrà selezionare all'interno delle Personal, Sistema o Connessioni per le opzioni. Gli oggetti che potrà personalizzare sono descritti di seguito:

| Scheda/Oggetto         | Descrizione                                                                                                    |
|------------------------|----------------------------------------------------------------------------------------------------|
| Personale              |                                                                                                    |
| Immissione             | Per impostare oggetti associati ai metodi di Immissione e del formato di registrazione vocale.                                                                                                    |
| Informazioni<br>utente | Per inserire informazioni personali.                                                                                                    |
| Menu                   | Per personalizzare le voci del menu Inizio.                                                                                                    |
| Oggi                   | Per selezionare le informazioni che vuole visualizzare sulla<br>Schermata Oggi - Today e per selezionare un tema per lo sfondo.                                                                                                    |
| Opzioni MSN            | Per la gestione delle impostazioni della MSN.                                                                                                    |
| Password               | Per impostare una password di protezione.                                                                                                    |
| Pulsanti               | Per assegnare programmi ai tasti hardware e impostare la velocità di ripetizione del dispositivo di scorrimento.                                                                                                    |
| Suoni e notifiche      | Per impostare le condizioni e i tipi di suono, il volume del sistema e le modalità di notifica.                                                                                                    |
| Sistema                |                                                                                                    |
| Alimentazione          | Mostra la restante carica della batteria e imposta il tempo di spegnimento automatico del Pocket PC.                                                                                                    |
| Certificati            | Per stabilire l'identità del dispositivo dell'utente e di altri<br>computer. I certificati consentono di stabilire la propria<br>identità al momento dell'accesso a una rete protetta, quale<br>una rete aziendale. I certificati consentono inoltre di stabilire<br>l'identità di altri computer con i quali si stabilisce una<br>connessione, ad esempio server. Questo previene l'accesso<br>al Pocket PC e alle informazioni in esso contenute da parte<br>di utenti non autorizzati. |
| Disinstallaz. app.     | Elimina un programma che aveva aggiunto alla RAM del suo Pocket PC.                                                                                                    |
| GPS                    | Per configurare le impostazioni hardware GPS e gestire il GPS.                                                                                                    |
| Scheda/Oggetto        | Descrizione                                                                                                    |
|-----------------------|----------------------------------------------------------------------------------------------------|
| Informazioni su       | Per mostrare informazioni sull'hardware del Pocket PC e<br>definire il nome del dispositivo utilizzato dal Pocket PC per<br>consentire l'identificazione dell'utente da parte di altri<br>computer.                                                                                  |
| Memoria               | Visualizza la memoria di una scheda (se installata) e blocca<br>manualmente un programma inutilizzato o se c'è poca<br>memoria.                                                                                                    |
| Opzioni internazional | i Permette di specificare il luogo, i formati dei numeri, della valuta, della data e dell'ora.                                                                                                    |
| Orologio e avvisi     | Cambia la data e l'ora e imposta un allarme.                                                                                                    |
| Retroilluminazione    | Regola il livello di luminosità del display ed imposta il tempo di spegnimento per il risparmio energetico.                                                                                                    |
| Schermo               | Per impostare l'orientamento dello schermo su verticale o orizzontale.                                                                                                    |
|                       | Per regolare lo schermo e consentire un'affidabile selezione su di esso.                                                                                                    |
|                       | Per attivare ClearType e semplificare la lettura del testo in programmi che supportano suddetta funzionalità.                                                                                                    |
|                       | Per regolare le dimensioni del testo per vedere più contenuti o per aumentare la leggibilità di molti programmi.                                                                                                    |
| Segnalazione errori   | Per attivare/disattivare la segnalazione errori. Error reporting<br>(Segnalazione errori) invia informazioni indispensabili per<br>consentire al gruppo di supporto tecnico la diagnosi dell'errore<br>di programma per un dispositivo con software Windows<br>Mobile in esecuzione. |
| SysInfo               | Per maggiori informazioni, vedere la sezione 5.8.                                                                                                    |
| Connessioni           |                                                                                                    |
| Bluetooth             | Per impostare o modificare il collegamento Bluetooth. (Vedere la sezione 6.2 per ulteriori informazioni.)                                                                                                    |
| Connessioni           | Per impostare o modificare le informazioni di connessione. (Per ulteriori informazioni consulti la sezione 6.1.)                                                                                                    |
| Gestione wireless     | Per modificare lo stato della radio Wi-Fi e Bluetooth. (Vedere le sezioni 6.1 e 6.2 per ulteriori informazioni.)                                                                                                    |
| Schede di rete        | Per configurare la scheda di rete, qualora installata. (Per maggiori informazioni, vedere la sezione 6.1.)                                                                                                    |
| Trasmetti via IR      | Per ricevere informazioni e file tramite tecnologia Bluetooth.                                                                                                    |
| WLAN Tool             | Per configurare il modulo di rete wireless.                                                                                                    |

## 3.3 Searching and Organizing Information

La funzionalità Cerca del Pocket PC aiuta nel rapido reperimento di informazioni.

Per eseguire la ricerca di un file, toccare  $\textcircled{BP} \rightarrow \textbf{Programmi} \rightarrow \textbf{Cerca}$ . Immettere il testo che si desidera cercare, selezionare un tipo dati, quindi toccare **Cerca** per avviare la ricerca.

Può anche utilizzare il File Explorer per trovare i file sul suo Pocket PC e per organizzare questi file in cartelle. Tocchi  $\mathbb{A} \to \mathsf{Programmi} \to \mathsf{Esplora}$  file.

|                | Tocchi per cambiare ca    | artella                              |
|----------------|---------------------------|--------------------------------------|
| 🏄 Esplora file | 4 <sup>*</sup> × € 0.08 × |                                      |
| Dispositivo 🗸  | Nome 🗕                    | Selezioni la modalità di ordinamento |
| Application D  | )                         | della lista.                         |
| 🛅 ConnMgr      |                           | Taashiil sama dalla sastalla san     |
| 🛅 Documents a  |                           | aprirla                              |
| 🛅 My Documen   | its                       | upinia.                              |
| 🚞 Programmi    |                           |                                      |
| 🔕 Storage Card | I                         |                                      |
| 🛅 Temp         |                           |                                      |
| 🛅 Windows      | Aggiorna                  |                                      |
| 🖬 mxip_lang    | Mostra tutti i file       |                                      |
| 📓 mxip_notify  | Incolla                   |                                      |
| 🔊 pim          | Incolla collegamento      |                                      |
|                | Nuova cartella            | Tocchi e mantenga per creare una     |
| · ·            |                           | nuova cartella.                      |
|                |                           |                                      |
| Su             | 📖 Menu                    |                                      |

**NOTA:** È possibile spostare file in Esplora file toccando e tenendo premuto l'elemento che si desidera spostare, quindi toccando **Taglia** o **Copia** sul menu di scelta rapida, sfogliando fino a raggiungere la nuova posizione, infine toccando **Incolla**.

## 3.4 Aggiungere o Eliminare Programmi

Potrà installare qualsiasi programma creato per il suo Pocket PC fino a quando il suo Pocket PC avrà disponibilità di memoria. Per trovare i software per il suo Pocket PC consulti il sito Web del suo Pocket PC (http://www.pocketpc.com).

### Aggiungere Programmi

#### Aggiungere programmi utilizzando ActiveSync

Dovrà installare il software appropriato per il suo Pocket PC sul suo computer desktop prima di poterlo installare sul suo Pocket PC.

- Determini il tipo di processore e il suo Pocket PC così da sapere quale versione del software installare. Tocchi → Impostazioni → Sistema→ Informazioni su → Versione e prenda nota delle informazioni nel processore.
- 2. Scarichi il programma sul suo computer desktop o, se ha un CD o dischetto che possa contenere il programma, inserisca il CD o il dischetto nel suo computer desktop. Potrebbe vedere un singolo file \*.xip, \*.exe \*.zip, un file Setup.exe o diverse versioni di file per diversi tipi di terminali e processori. Si assicuri di selezionare il programma designato per Pocket PC e per il tipo di processore del suo Pocket PC.
- 3. Legga tutte le istruzioni per l'installazione, i file Leggimi-Read Me o altri documenti. Molti programmi forniscono istruzioni speciali per l'installazione.
- 4. Colleghi il suo Pocket PC e il suo computer desktop.
- 5. Faccia doppio click sul file \*.exe.
  - Se il file è autoinstallante, inizierà l'installazione automatica. Segua le istruzioni che appariranno sullo schermo. Una volta che il software sarà installato sul suo computer, il trasferimento sul suo Pocket PC avverrà automaticamente.
  - Se il file non è autoinstallante, apparirà un messaggio di errore che le dirà il programma è valido ma designato per un tipo diverso di computer. Dovrà trasferire questo file sul suo Pocket PC. Se non trova nessuna istruzione o documento per l'installazione del programma nel file Leggimi, utilizzi ActiveSync Explorer per copiare il file di programma nella cartella File di Programma del suo Pocket PC. Per ulteriori informazioni per copiare file utilizzando ActiveSync, veda la guida ActiveSync..

**NOTA:** Potrà anche utilizzare Pocket Internet Explorer per scaricare alcuni programmi da Internet direttamente sul suo Pocket PC se è connesso in rete.

Una volta che l'installazione è completa, tocchi  $\mathbb{M} \to \mathsf{Programmi}$  e tocchi l'icona del programma per accedervi.

#### Aggiungere un programma al Menu Inizio

Utilizzi uno dei seguenti metodi per aggiungere un programma al menu Start.

- Tocchi l'icona 🜌 → Impostazioni → Menu e selezioni il programma. Se il programma non si trova nella lista, utilizzi uno dei due metodi.
- Se utilizza Esplora file sul Pocket PC:

Tocchi l'icona  $\square \rightarrow$ Programmi  $\rightarrow$ Esplora file e localizzi il programma (tocchi la lista di cartella, chiamata My Documents per default e tocchi Dispositivo per visualizzare una lista di tutte le cartelle del Pocket PC). Toccare e tenere premuto il programa, quindi toccare Taglia dal menu di scelta rapida. Aprire la cartella Menu Inizio contenuta nella cartella Windows, toccare e tenere premuta un'area vuota della finestra e toccare Incolla nel menu di scelta rapida. Il programma apparirà sul menu Start.

#### • Se utilizza ActiveSync sul computer desktop:

Utilizzi Explorer in ActiveSync per esplorare i file del Pocket PC e individuare la posizione del programma. Faccia un click con il tasto destro sul programma e poi faccia un click su **Crea collegamento**. Muova il collegamento nella cartella del Menu Start nella cartella Windows. Il collegamento apparirà nel menu Start.

#### Rimuovere Programmi

Per rimuovere un programma dal suo Pocket PC:

- 1. Tocchi  $\cancel{B2}$   $\rightarrow$  Impostazioni  $\rightarrow$  Sistema  $\rightarrow$  Disinstalla app.
- 2. Selezioni il programma nella lista e poi tocchi Rimuovi.

Se il programma non compare nell'elenco dei programmi installati, usare Esplora file del Pocket PC per individuarlo, toccare e tenere premuto il programma, quindi toccare **Elimina** nel menu di scelta rapida.

## 4 Microsoft Pocket Outlook

Questo capitolo le fornisce informazioni sull'utilizzo di Microsoft Pocket Outlook che include Calendario, Contatti, Attività, Note e la Messaggistica. Potrà utilizzare questi programmi individualmente o insieme. Per esempio, indirizzi e-mail archiviati nei Contatti possono essere utilizzati per inviare messaggi e-mail nella Messaggistica.

## 4.1 Calendario: Organizzare Appuntamenti e Incontri

Utilizzi il Calendario per organizzare gli appuntamenti, includendo incontri o altri eventi. Potrà controllare i suoi appuntamenti in più modalità (Agenda, Giorno, Settimana, Mese ed Anno) e impostare il Calendario per ricordarle gli appuntamenti con suoni o altri modi. Gli appuntamenti del giorno possono essere visualizzati nella Schermata Oggi - Today.

Tocchi  $\cancel{B} \rightarrow$  Calendario per accedere al programma.

### Creare un Appuntamento

- 1. Nella visualizzazione del Giorno o della Settimana, tocchi la data e l'ora dell'appuntamento richiesto.
- 2. Tocchi Menu → Nuovo appuntamento.

| Tocchi r<br>(l'appuntamento viene sa | vato automaticamente).                                                                                                    |
|--------------------------------------|----------------------------------------------------------------------------------------------------|
| 🎢 Calend                             | ario tracchi per scegliere all'interno di un testo predefinito.                                                                  |
| Oggetto                              |                                                                                                    |
| Luogo                                | Tocchi per scegliere tra località                                                                                                |
| Inizio                               | 30/09/05 12.00 inserite in precedenza.                                                                                           |
| Fine                                 | 30/09/05 13.00 Tocchi per inserire un orario.                                                                                    |
| Giorn. intera                        | No Tocchi per inserire una data.                                                                                                 |
| Ricorrenza                           | Una volta                                                                                                    |
| Promemoria                           | Attivo                                                                                                    |
|                                      | 15 minuto/i                                                                                                    |
| Categorie                            |                                                                                                    |
| Annuntament                          | Note                                                                                                    |
| 123 1 2 3                            |                                                                                                    |
|                                      | $r t v u i 0 n e \dot{u}$                                                                                                    |
| ⊕ # 4                                |                                                                                                    |
| Û Z X                                | c   <b>v</b>   <b>b</b>   n   m   <i>j</i>   .   -   ←                                                                           |
| Ctrl àé 🔪 -                          | $+ \begin{vmatrix} \cdot \cdot \cdot \cdot \cdot \cdot \cdot \cdot \cdot \cdot \cdot \cdot \cdot \cdot \cdot \cdot \cdot \cdot $ |
|                                      | 🖼 🔺 Menu                                                                                                    |

- 3. Utilizzando il pannello di Immissione, selezioni prima il campo, poi una descrizione e un luogo.
- 4. Se necessario, modifichi la data e l'ora.
- 5. Inserisca le informazioni. Dovrà ridurre ad icona il pannello di Immissione per visualizzare i campi disponibili.
- 6. Toccare **ok** per salvare e tornare a Calendario.

**NOTA:** Per ulteriori informazioni, tocchi  $\swarrow \rightarrow$  Guida.

#### Usare lo Schermo Riassuntivo del Calendario

Quando seleziona un appuntamento nel Calendario, verrà mostrato uno schermo riassuntivo. Per modificare l'appuntamento, tocchi **Modifica**.

| 👭 Calendario                  |                      | ok |                             |
|-------------------------------|----------------------|----|-----------------------------|
| Pranzo con Ezio               |                      | Ä  | Detteri dell'essurtemente   |
| 12.00-13.00 ven, 30/09<br>200 | /2005                |    | Dettagli dell'appuntamento. |
| Ricordare gli appunti         |                      |    | Note                        |
|                               |                      |    |                             |
|                               |                      |    |                             |
|                               |                      |    |                             |
|                               |                      |    |                             |
|                               |                      |    |                             |
| Modifica 🔛                    | a Menu               |    |                             |
| Tocchi per<br>l'appuntam      | modificare<br>iento. |    |                             |

## 4.2 Contatti: Rintracciare Amici e Colleghi

La cartella Contatti mantiene una lista dei suoi amici e colleghi in modo tale da archiviare facilmente i dati di cui può avere bisogno, sia in casa che fuori.

Contatti e‰ 📢 0.16 🗙 Toccare e immettere parte del Immettere un nome o un numero. nome o del numero, così da Toccare un gruppo #ab cde fgh ijk Imn opq rst uvw xyz eseguire rapidamente la ricerca alfabetico per scorrere Mancio, Lorena del contatto nell'elenco. nell'elenco contatti. 987654321 c Merti, Ezio 06 98765432 Pagliai, Barbra Tocchi per visualizzare o modificare i dettagli. Trasmetti contatto. Toccare e tenere premuto per Copia contatto visualizzare il menu di scelta rapida. Elimina contatto ..... Menu Nuovo Tocchi per creare un nuovo contatto

Toccare  $\cancel{B} \rightarrow \text{Contatti}$  per passare al programma.

#### Creare un Contatto

1. Nella cartella Contatti, tocchi Nuovo.

| Tocchi per tor<br>viene salvato | nare alla lista<br>automaticame | (il contatto<br>ente). |
|---------------------------------|---------------------------------|------------------------|
| 🏄 Contatti                      | i 4                             | x € 0.12 ok            |
| Nome:                           |                                 |                        |
| Immagine:                       | Selez. un'imn                   | nagine 🛓               |
| Posizione:                      |                                 |                        |
| Reparto:                        |                                 |                        |
| Società:                        |                                 |                        |
| Tel. ufficio:                   |                                 |                        |
| Fax uff.:                       |                                 |                        |
| Ind. ufficio:                   |                                 | •                      |
| IM:                             |                                 |                        |
| Dettagli Note                   |                                 |                        |
| 123 1 2 3                       | 4 5 6 7 8                       | 90'ì 🗲                 |
| tt⇒⊧qwe                         | r t y u                         | iopèù                  |
| 🕀 a s d                         | 1 f g h j                       | k I ò à                |
| 1 Z X                           | <u>civibinim</u><br>J           |                        |
|                                 | I<br>                           | Menu                   |

- 2. Utilizzando il pannello di Immissione, inserisca un nome e altre informazioni sul contatto. Dovrà scorrere verso il basso per visualizzare i campi disponibili.
- 3. Toccare ok per salvare e tornare all'elenco contatti.

**NOTA:** Per ulteriori informazioni, tocchi  $\cancel{B} \rightarrow$  Guida.

#### Usare lo Schermo Riassuntivo dei Contatti

Quando tocca un contatto nella lista dei contatti, appare una schermata riassuntiva. Per modificare le informazioni dei contatti, tocchi Modifica.

| <b>1</b> 4                    | Contatti                             |                | 0.17    | ok   |
|-------------------------------|--------------------------------------|----------------|---------|------|
| Lore<br>Accou                 | <b>na Mancio</b><br>unt              |                |         |      |
|                               | C <b>ellulare</b><br>987654321       |                |         |      |
|                               | T <b>el. ufficio</b><br>02 565656    |                |         |      |
| <mark>ک</mark><br>و           | 5 <b>M5</b><br>987654321             |                |         |      |
| $\bigotimes_{k}^{\mathbf{I}}$ | <b>[nvia e-mail</b><br>orena@mio.com |                |         |      |
| Marke                         | eting                                |                | Rep     | arto |
|                               |                                      |                |         |      |
| Riepi                         | ogo Note                             |                |         |      |
| м                             | lodifica                             | <b>III</b>     | Menu    |      |
|                               | Tocchi pe                            | r modificare l | le info | rma  |

## 4.3 Attività: Organizzare una Lista di Cose da Fare

Utilizzi Attività per controllare la lista degli impegni

Tocchi  $\swarrow \rightarrow$  Programmi  $\rightarrow$  Attività per accedere al programma.

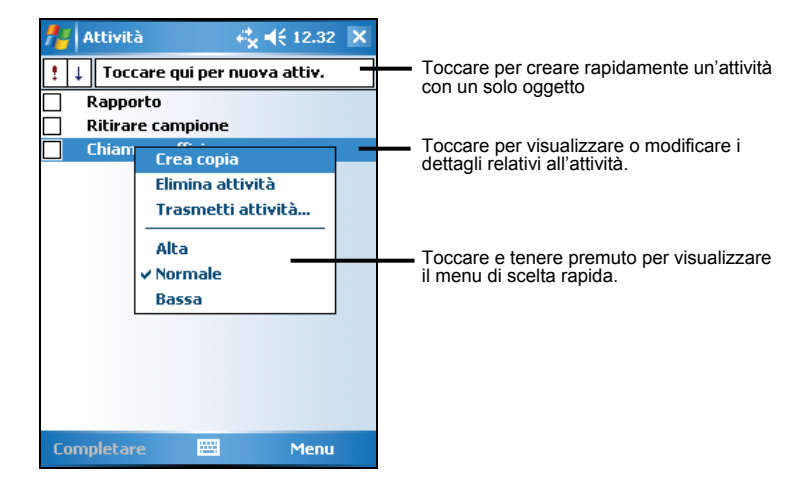

#### Creare una Attività

1. Toccare Menu → Nuova attività nella cartella Attività.

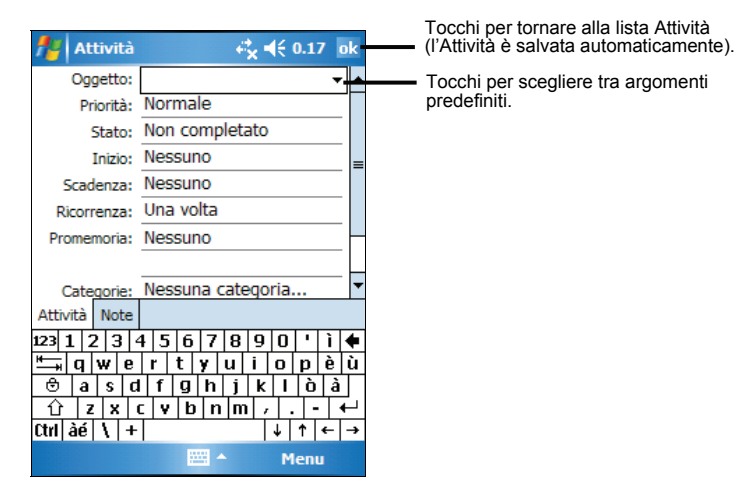

- 2. Inserisca una descrizione utilizzando il pannello di Immissione.
- 3. Potrà inserire una data d'inizio e una data di termine o inserire altre informazioni toccando il campo rispettivo. Se il pannello di Immissione è attivo, dovrà ridurlo ad icona per visualizzare i campi disponibili.
- 4. Toccare **ok** per salvare e tornare all'elenco attività.

**NOTA:** Per ulteriori informazioni, tocchi  $\cancel{B} \rightarrow$  Guida.

#### Usare lo Schermo Riassuntivo delle Attività

Quando selezionate un'attività nella lista delle attività, verrà mostrata una schermata riassuntiva. Per modificare l'impegno, tocchi **Modifica**.

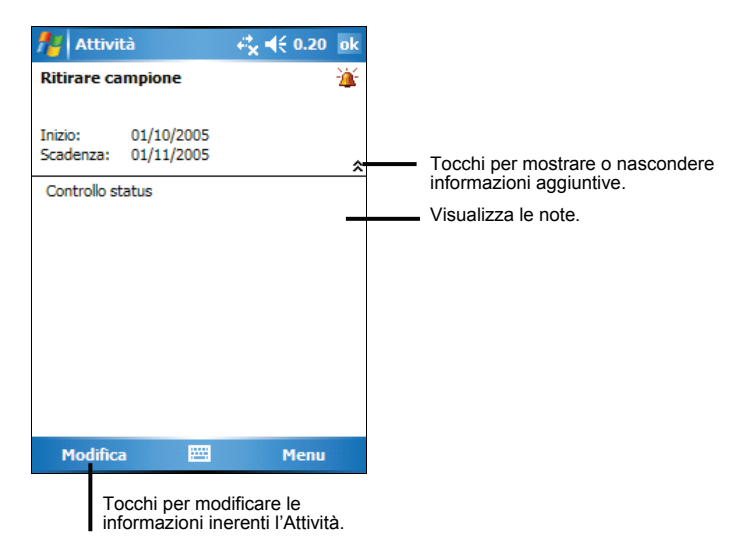

## 4.4 Note: Catturare Pensieri e Idee

Può fissare rapidamente pensieri, promemoria, idee, disegni e numeri di telefono sulle Note. Potrà creare una nota scritta o registrata. Potrà anche aggiungere una registrazione ad una nota scritta. Se una nota è aperta quando effettua una registrazione, questa verrà inclusa nella nota e contrassegnata da un'icona, altrimenti sarà creata come registrazione a sé.

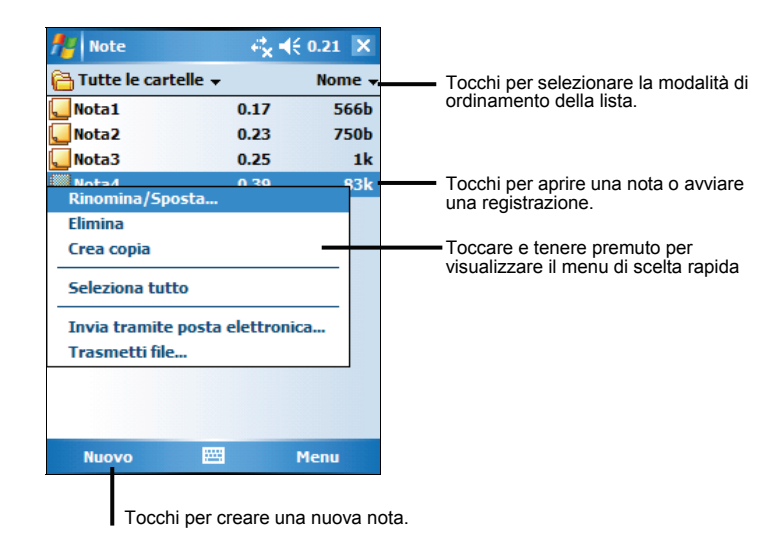

Toccare  $\swarrow \rightarrow$  Programmi  $\rightarrow$  Note per passare al programma.

#### Creare una Nota

- 1. Tocchi Nuovo nella cartella Note.
- 2. Crei le sue note scrivendo, disegnando e registrando. Per ulteriori informazioni sull'utilizzo del pannello Immissione, o sulla modalità di scrittura o di disegno sullo schermo e per creare registrazioni, consulti la sez. 2.8.

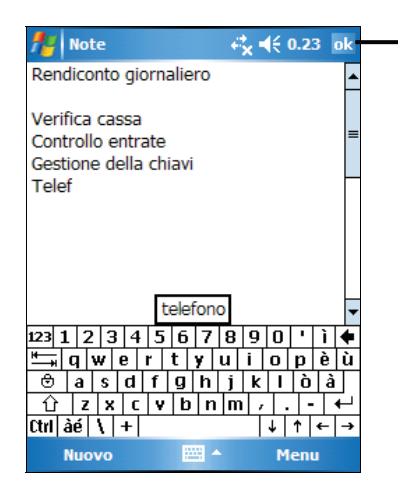

Tocchi per tornare alla lista delle Note (la nota viene salvata automaticamente)

Toccare ok per salvare e tornare all'elenco note.
NOTA: Per ulteriori informazioni, tocchi E → Guida.

## 4.5 Messaggi: Inviare e Ricevere Messaggi E-mail

Potrà utilizzare la Messaggi per inviare o ricevere messaggi e-mail in due modi:

- Sincronizzando i messaggi e-mail con Microsoft Exchange o Microsoft Outlook sul suo computer desktop.
- Connettendosi direttamente ad un server e-mail attraverso un ISP (Internet Service Provider) o alla rete. Questo metodo richiede un modem aggiuntivo o una scheda di rete.

Tocchi  $\mathbb{B} \rightarrow$  Messaggi sul suo Pocket PC per accedere al programma.

#### Sincronizzare i Messaggi E-mail

Imessaggi e-mail possono essere sincronizzati come parte del processo generale di sincronizzazione. Per fare ciò, dovrà abilitare la sincronizzazione della Posta in arrivo in ActiveSync. Per informazioni su come abilitare la sincronizzazione della Posta in arrivo, consulti la guida ActiveSync sul suo computer desktop.

Durante la sincronizzazione si verificherà che:

- I messaggi verranno copiati dalle cartelle mail di Exchange o Outlook sul suo computer desktop alla cartella ActiveSync nella Posta in arrivo sul suo Pocket PC. Per default, riceverà solamente i messaggi dei tre giorni precedenti, le prime 100 righe di ogni messaggio, i file allegati di dimensione inferiore ai 100 KB.
- I messaggi e-mail nella cartella Posta in uscita del suo Pocket PC saranno trasferiti a Exchange o Outlook e poi inviati da questi programmi.
- I messaggi nei due computer sono collegati. Se cancellerà un messaggio dal suo Pocket PC, questo verrà cancellato anche dal suo computer desktop la volta seguente che sincronizzerà i due computer.
- I messaggi e-mail nelle sottocartelle, di altre cartelle e-mail di Outlook, saranno sincronizzati solo se sono stati selezionati per la sincronizzazione in ActiveSync.

#### Connettersi Direttamente ad un Server E-mail

Se non ha la possibilità di connettersi al suo ISP o al network locale, potrà inviare e ricevere messaggi e-mail connettendosi ad un server e-mail POP3 o IMAP4. Per le informazioni su collegamento, veda la parte 6.1.

#### Impostare un Servizio E-mail

Potrà utilizzare molteplici servizi e-mail per ricevere i suoi messaggi. Per ogni servizio e-mail che lei intende utilizzare, per prima cosa imposti e nomini il servizio e-mail. Se utilizza lo stesso servizio per connettersi a diverse mailbox, imposti e nomini ogni mailbox di connessione.

Sulla Messaggistica, tocchi Menu  $\rightarrow$  Strumenti  $\rightarrow$  Nuovo account. Segua le istruzioni della Guida. Per avere chiarimenti su una schermata, tocchi **@** nell'angolo superiore destro dello schermo.

Quando si connette ad un server e-mail, i nuovi messaggi verranno scaricati nella cartella della Posta in arrivo del suo Pocket PC, e i messaggi contenuti nella cartella Posta in uscita del Pocket PC saranno inviati, i messaggi che sono stati cancellati nel server e-mail saranno rimossi dalla cartella Posta in arrivo del suo Pocket PC.

I messaggi che riceve direttamente da un server e-mail sono collegati con il server e-mail e non con il suo computer desktop. Quando cancella un messaggio dal suo Pocket PC, verrà anche cancellato dal server e-mail.

Potrà lavorare nelle modalità online o offline. Quando lavora online, leggerà e risponderà ai messaggi mentre sarà connesso al server e-mail. I messaggi saranno inviati non appena toccherà il comando **Invio**, il che ridurrà la memoria utilizzata del suo Pocket PC.

Quando lavora offline, una volta scaricate le intestazioni dei nuovi messaggi o messaggi parziali, potrà disconnettersi dal server e-mail e poi decidere quale messaggio vorrà scaricare per intero. Alla successiva connessione, la Posta in uscita scaricherà il messaggio per intero e invierà i messaggi pronti per essere spediti.

#### Utilizzare la Lista dei Messaggi

I messaggi che riceve vengono visualizzati nella lista messaggi. Per default, i messaggi ricevuti vengono visualizzati in ordine cronologico inverso (in alto nella lista i più recenti).

|         |                            |                                    |                               |              | _                          |
|---------|----------------------------|------------------------------------|-------------------------------|--------------|----------------------------|
| Po<br>D | Sta<br>Cry:                | sta Outloo<br>in arrivo 🗸<br>stal  | k 417                         | Ricev        | uto <del>-</del><br>1/2K   |
| ⊘       | kiki<br>Eli<br>kiki<br>RE: | zhang<br>Elimina<br>Sposta         |                               | 12.01        | 1/2K<br>Tes<br>1/2K<br>Tes |
| ¢       | Sar<br>Mio<br>Ver<br>RE:   | Rispondi<br>Rispondi<br>Inoltra    | i a tutti                     |              | 1/6K<br>↓<br>1/5K<br>a (R  |
|         |                            | Segna co<br>Scarica r<br>Invia/Rio | ome da le<br>nessaggi<br>cevi | eggere<br>io |                            |
| Post    | a Ou                       | tlook 5 eleme                      | enti, 1 nor                   | n letti.     |                            |
|         | Nuc                        | ovo                                | -                             | Mer          | IU                         |

Seleziona il servizio e la cartella che desidera visualizzare

Quando riceve un messaggio lo tocchi per aprirlo.

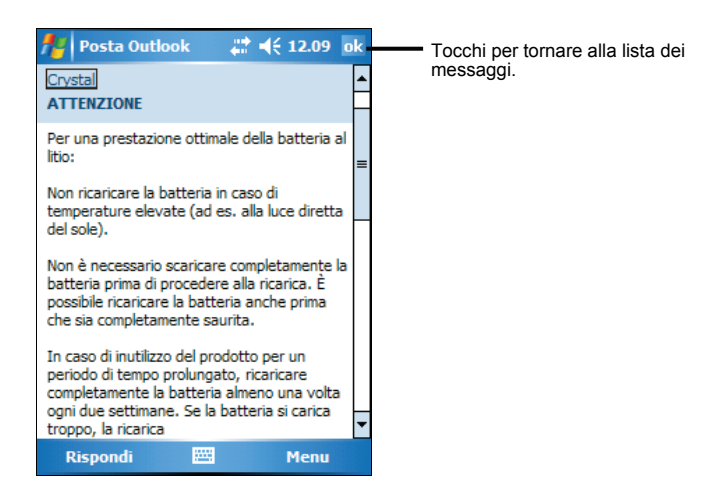

Quando si connette al server e-mail o procede con la sincronizzazione con il server del suo computer desktop, per default, riceverà solamente i messaggi degli ultimi tre giorni e le prime 100 righe dei file allegati di grandezza inferiore a 100KB. Il messaggio originale rimarrà sul server del suo computer desktop. Selezioni il messaggio che vorrà recuperare per intero durante la successiva sincronizzazione o connessione al server e-mail. All'interno della lista messaggi, tocchi e mantenga il messaggio che vorrà recuperare. Nel menu di scelta rapida, toccare **Segna per download**. Le icone nella lista messaggi della Posta in arrivo le daranno un'indicazione sullo stato del messaggio.

Specifichi le preferenze per il download quando imposterà o selezionerà le opzioni di sincronizzazione. Potrà cambiarle in qualsiasi momento.

- Cambi le opzioni per la sincronizzazione della Posta in arrivo utilizzando le opzioni ActiveSync. Per ulteriori informazioni, consulti la guida ActiveSync.
- Cambi le opzioni per la connessione diretta ad un server e-mail nella Messaggistica del suo Pocket PC. Tocchi Menu → Cambia account e tocchi i servizi che vorrà modificare. Tocchi e mantenga l'account e tocchi Elimina se vorrà cancellarlo.

#### Comporre e Inviare Messaggi

Nell'elenco messaggi, toccare Menu  $\rightarrow$  Cambia account e selezionare l'account.

- 1. Toccare Nuovo.
- 2. Nel campo A inserisca l'indirizzo e-mail di uno o più destinatari, separandoli con un punto e virgola. Se l'indirizzo è già presente nella sua lista contatti, è possibile toccare A per selezionare l'indirizzo e-mail.

| 🏄 Posta   | Outlook       | - <b>¢</b> * <b>x 4</b> € 0.24 ok |
|-----------|---------------|-----------------------------------|
| Da: (Po   | osta Outlook) | <u>م</u>                          |
| A:        |               |                                   |
| Oggetto:  |               |                                   |
|           |               | =                                 |
|           |               |                                   |
|           |               | -                                 |
| 123 1 2 3 | 3 4 5 6 7     | 8 9 0  <b>'</b>  i  <b></b>       |
| "=⇒ q w   | e r t y       | uiopèù                            |
| 🕀 a s     | d f g h       | jklòà                             |
| û z x     | cvbr          | 1 m / +                           |
| Ctrl àé 🛝 | +             | ↓ ↑ ← →                           |
| Invia     |               | - Menu                            |

- 3. Immettere il messaggio. Per immettere rapidamente messaggi comuni, toccare Menu → Testo pronto e selezionare il messaggio desiderato.
- 4. Per controllare l'ortografia, toccare Menu  $\rightarrow$  Controllo ortografia.
- 5. Per allegare un file al messaggio, toccare Menu → Inserisci e selezionare il file desiderato.

NOTA: OLE objects cannot be attached to Inbox messages.

6. Tocchi Invio quando avrà ultimato il messaggio. Se sta lavorando in modalità offline, il messaggio verrà trasferito nella cartella Posta in uscita e sarà inviato non appena si connetterà.

Il messaggio sarà posizionato nella cartella Posta in uscita del suo Pocket PC e sarà consegnato in una delle due modalità:

- Il messaggio verrà trasferito alla cartella Posta in uscita in Exchange o Outlook sul suo computer desktop e inviato la prossima volta che sincronizzerà i dati.
- Il messaggio sarà trasferito al server e-mail la prossima volta che si connetterà.

### Gestire Messaggi E-Mail e Cartelle

Ogni servizio di account e-mail ha la sua gerarchia di cartelle con cinque cartelle di default: Posta in arrivo, Posta in uscita, Cestino, Bozze e Posta inviata. I messaggi che lei invia e riceve attraverso il server e-mail sono conservati in queste cartelle. Potrà creare altre cartelle all'interno di ognuna tra quelle esistenti.

La cartella Posta eliminata contiene i messaggi che sono stati cancellati nel suo Pocket PC. Le modalità delle cartelle Posta eliminata e Posta inviata dipende dalle opzioni che avrà selezionato.

#### Modalità delle Cartelle

Le modalità delle cartelle che lei ha creato dipende dal fatto se utilizza ActiveSync, POP3 o IMAP4.

- Se utilizza ActiveSync, i messaggi e-mail della cartella Posta in arrivo di Outlook sono sincronizzati automaticamente con il suo Pocket PC. Potrà selezionare di sincronizzare cartelle aggiuntive definendole per ActiveSync. Le cartelle che avrà creato e i messaggi spostati saranno rispecchiati nel server. Per esempio, se sposterà due messaggi dalla cartella Posta in arrivo ad una cartella chiamata Famiglia che ha definito per la sincronizzazione, il server creerà una copia della cartella Famiglia e copierà i messaggi di quella cartella. Potrà leggere i messaggi quando sarà lontano dal suo computer desktop.
- Se utilizza POP3 e sposta dei messaggi e-mail su una cartella da lei creata, il link tra i messaggi del suo Pocket PC e le loro copie nel server mail sarà spezzato. La prossima volta che si connetterà, il server mail non troverà i messaggi nella Posta in arrivo del suo Pocket PC e li cancellerà dal server. Ciò serve ad evitare di avere doppioni di un messaggio, ma significa anche che non potrà accedere, ai messaggi che avrà spostato nella cartella creata, se non dal suo Pocket PC.
- Se utilizza IMAP4, la cartella da lei creata e i messaggi da lei spostati saranno rispecchiati nel server. Perciò, i messaggi saranno disponibili tutte le volte che si connetterà al server e-mail, sia dal suo Pocket PC o dal computer desktop. Questa sincronizzazione di cartelle avviene ogni qual volta si connetterà al suo server e-mail, creerà nuove cartelle o rinominerà e cancellerà cartelle durante la connessione.

Per tutti i servizi, ad eccezione di ActiveSync, è possibile accedere alle opzioni cartella toccando Menu  $\rightarrow$  Strumenti $\rightarrow$  Gestione cartelle nell'elenco messaggi.

## **5** Programmi di Supporto

Oltre a Microsoft Pocket Outlook, altri programmi sono incorporati al Pocket PC. Il presente capitolo illustra la loro modalità d'uso.

## 5.1 Microsoft ActiveSync

**NOTA:** ActiveSync è già installato sul suo Pocket PC. Dovrà installare ActiveSync sul suo computer desktop (Per informazione su l'installazione ActiveSync, consulti la sezione 1.4).

Quando avrà stabilito la connessione tra il suo Pocket PC e il suo computer desktop, potrà sincronizzare le informazioni tra i due terminali con ActiveSync. La sincronizzazione confronta i dati sui due terminali e aggiorna entrambi i computer con le informazioni più recenti. Per esempio lei potrà:

- Mantenere aggiornati i Contatti di Pocket Outlook, il Calendario e le Attività sincronizzando il suo Pocket PC con i dati di Microsoft Outlook del suo computer desktop.
- Sincronizzare i messaggi e-mail della Posta in arrivo del suo Pocket PC con i messaggi e-mail di Microsoft Outlook del suo computer desktop.
- Sincronizzare i file di Microsoft Word e Microsoft Excel tra il suo Pocket PC e il computer desktop. I suoi file saranno adattati automaticamente al formato corretto.

Con ActiveSync, potrà anche:

- Copiare (piuttosto che sincronizzare) i file tra il suo Pocket PC e il suo computer desktop.
- Aggiungere o rimuovere programmi sul suo Pocket PC.
- Passare tra il suo computer desktop ad una rete o ad Internet.

### Sincronizzare Dati

Una volta stabilita la relazione di sincronizzazione e completata la prima sincronizzazione, è possibile inizializzare la sincronizzazione dal Pocket PC.

Collegare il Pocket PC al desktop computer usando cavo/culla o Bluetooth.

- 1. Tocchi  $\cancel{B} \rightarrow$  Programmi  $\rightarrow$  ActiveSync sul suo Pocket PC.
- 2. Tocchi Sincr. per iniziare la sincronizzazione.

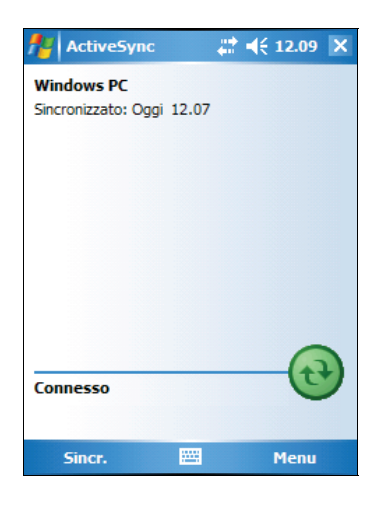

Per default, ActiveSync non sincronizza automaticamente tutti i tipi di informazioni. Utilizzi le opzioni ActiveSync per procedere o meno alla sincronizzazione di informazioni specifiche. Potrà:

- Controllare l'avvenuta sincronizzazione selezionando le modalità di sincronizzazione. Per esempio, potrà sincronizzare di continuo mentre il Pocket PC è connesso o solamente quando sceglierà di sincronizzare.
- Selezionare quale tipo di informazioni sono sincronizzate e controllare quanti dati sono sincronizzati. Per esempio, potrà scegliere quante settimane di appuntamenti passati vorrà sincronizzare.

Per informazioni sulle opzioni di impostazione di ActiveSync e l'utilizzo di ActiveSync sul suo computer desktop, veda la guida ActiveSync sul suo computer desktop. Per informazioni su l'utilizzo di ActiveSync sul suo Pocket PC, consulti la guida ActiveSync sul suo Pocket PC.

## 5.2 Word Mobile

Microsoft Word Mobile si integra con Microsoft Word del desktop computer per consentire un semplice accesso alle copie dei propri documenti. Potrà creare nuovi documenti sul suo Pocket PC o copiare documenti dal suo computer desktop.

Toccare  $\square \rightarrow$  Programmi  $\rightarrow$  Word Mobile per accedere al programma.

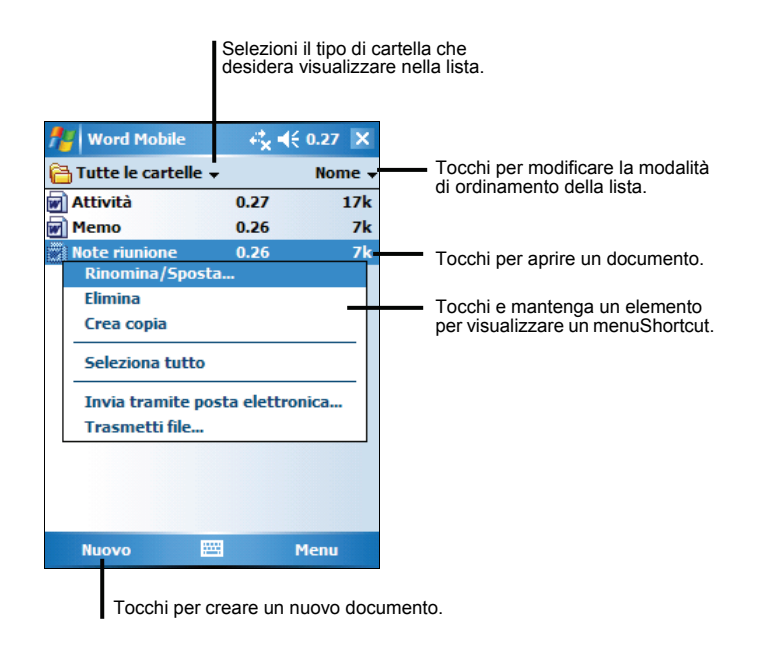

#### Creare un Documento

1. In Word Mobile, toccare Nuovo.

**NOTA:** Per aprire un modello al posto di un documento vuoto, selezionare un modello per documenti nuovi. Toccare **Menu** → **Opzioni** e selezionare il modello desiderato. Quando toccherà **Nuovo** il modello apparirà con il testo e le formattazioni appropriate.

2. Immettere le informazioni. (Per maggiori informazioni sul pannello di immissione, vedere la sezione 2.8 o la Guida del Pocket PC.)

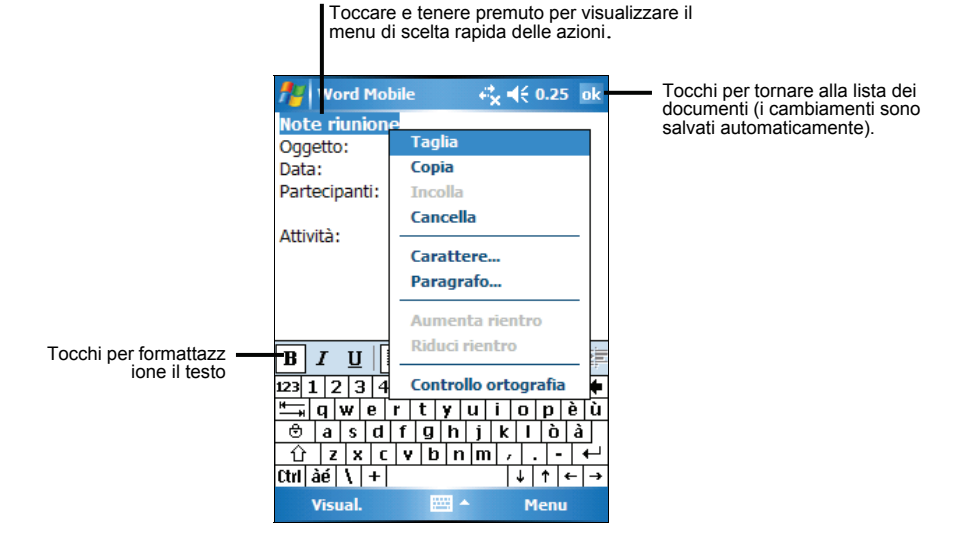

3. Una volta completata l'immissione delle informazioni toccare **ok**, il documento viene salvato automaticamente e il nome attribuito è composto dai primi caratteri presenti nel documento.

**NOTA:** For more information, tap  $\cancel{B} \rightarrow$  Guida.

#### Aprire un Documento

Ogni volta che si apre Word Mobile, viene visualizzato l'elenco dei documenti. Tocchi il documento richiesto per aprirlo. Potrà aprire un solo documento per volta; se aprirà un altro documento le verrà chiesto di salvare il primo.

## 5.3 Excel Mobile

Microsoft Excel Mobile si integra con Microsoft Excel del desktop computer per consentire un semplice accesso alle copie delle proprie cartelle di lavoro. È possibile creare nuove cartelle di lavoro sul Pocket PC o copiare le cartelle di lavoro dal desktop computer al Pocket PC. Excel Mobile mette a disposizioni importanti strumenti per l'elaborazione dei fogli di lavoro, quali formule, funzioni, ordinamento e filtraggio, per la creazione di semplici cartelle di lavoro, quali resoconti di spese e registri chilometraggio.

Toccare  $\square \rightarrow$  Programmi  $\rightarrow$  Excel Mobile per accedere al programma.

#### Creare un Foglio di Lavoro

**NOTA:** Per aprire un modello al posto di un documento vuoto, selezionare un modello per cartelle di lavoro nuove. Toccare **Menu → Opzioni** e selezionare il modello desiderato. Quando si tocca **Nuovo**, il modello viene visualizzato insieme a testo appropriato e formattazione predefinita.

- 1. In Excel Mobile, toccare Nuovo.
- 2. Per usare la barra degli strumenti Excel, toccare Visual.→ Barra degli strumenti.
- 3. È possibile usare Excel Mobile osservando la stessa modalità d'uso di Excel sul desktop computer. Potrà inserire formule e funzioni e poi filtri per vedere le informazioni che le interessano (per ulteriori informazioni sull'inserimento dati, consulti la sezione 2.8 o la guida Pocket PC).

| <b>1</b> 2 | Exce  | el Mobi | le     | ¢ <mark>x</mark> <b>4</b> € 0.28 o | <b>ok</b> |                             |
|------------|-------|---------|--------|------------------------------------|-----------|-----------------------------|
| A3         |       |         | =SOM   | MA(A1:A2) -                        | _         | Viene visualizzato qui      |
|            |       | Α       | B      | C                                  | F         | contenuto delle celle ir    |
| 1          | € 2   | 22,00   |        |                                    |           | tase di inserimento.        |
| 2          | € 4   | 14,00   |        |                                    | ≡         |                             |
| 3          | € (   | 56,00   |        |                                    |           |                             |
| 4          |       |         |        |                                    |           |                             |
| 5          |       |         |        |                                    | Н         |                             |
| 6          |       |         |        |                                    | <b>_</b>  |                             |
| •          |       |         |        |                                    |           |                             |
| Pron       | to    | Foglio  | 1 🔻 So | mma=€ 66,00 •                      | •         |                             |
|            | Ē     | ± =     | Σ 🔤    | 🔊 🗸 to 🗸                           |           | Barra degli strumenti Excel |
| 123 ]      | 12    | 3 4     | 5678   | 390'ì                              | •         | Exect                       |
| ₩_         | qw    | /er     | tyu    | i o p è                            | ù         |                             |
| 0          | a     | s d     | fgh    | jklòà                              | П         |                             |
| Û          | Z     | X C     | v b n  | m / +                              | μ         |                             |
| Ctrl       | àé    | +       |        | ↓ ↑ ←                              | →         |                             |
|            | Visua | al.     | -      | Menu                               |           |                             |

4. Quando avrà terminato l'inserimento dei dati selezioni **ok**, il foglio di lavoro sarà salvato automaticamente e sarà nominato secondo i primi caratteri di testo inseriti in esso.

**NOTE:** Per ulteriori informazioni, tocchi  $\swarrow \rightarrow$  Guida.

#### Aprire un Foglio di Lavoro

Ogni volta che si apre Excel Mobile, viene visualizzato l'elenco delle cartelle di lavoro. Tocchi il foglio di lavoro richiesto per aprirlo. Potrà aprire un foglio di lavoro per volta; se aprirà un secondo foglio di lavoro, le sarà chiesto di salvare il primo.

## 5.4 PowerPoint Mobile

Con PowerPoint Mobile, è possibile aprire e visualizzare presentazioni create sul desktop computer. Sul Pocket PC possono essere visualizzate presentazioni create in formato \*.ppt e \*.pps con PowerPoint '97 e successivo.

- 1. Toccare  $\bowtie \rightarrow$  Programmi $\rightarrow$  PowerPoint Mobile per accedere al programma.
- 2. Nell'elenco presentazioni, toccare la presentazione che si desidera visualizzare.

|                       | Selezionar<br>desidera v             | e il tipo<br>isualizza | di carte<br>are nell | ella che si<br>'elenco.                 |
|-----------------------|--------------------------------------|------------------------|----------------------|-----------------------------------------|
| 🏄 PowerPoint Mot      | ile <b>≓<sub>x</sub> <b>€</b>€ 0</b> | ).32 X                 |                      |                                         |
| 🖰 Tutte le cartelle 🗧 |                                      | Nome 🚽                 |                      | Toccare per modificare il tipo di       |
| Best Friends One      | 24/12/03                             | 390k                   |                      | ordinamento dell'elenco.                |
| Regulatory Notic      | . 22/12/03                           | 124k                   |                      | Toccare per aprire una<br>presentazione |
|                       |                                      |                        |                      |                                         |
| Apri 🔛                | a M                                  | enu                    |                      |                                         |

3. Toccare la diapositiva corrente per procedere alla successiva.

Se la presentazione è impostata con temporizzazione, le diapositive avanzano automaticamente.

**NOTA:** Per maggiori informazioni, toccare  $\cancel{B} \rightarrow$  Guida.

## 5.5 Pocket MSN

Pocket MSN del Pocket PC offre lo stesso ambiente chat di MSN Messenger del desktop computer. Queste caratteristiche includono:

- Visualizzare chi è in linea.
- Inviare e ricevere un messaggio istantaneo.
- Fare una conversazione istantanea con un gruppo di contatti.
- Rendersi non disponibile.
- Bloccare alcuni contatti dall'inviarle messaggi o vedere il suo stato.

Per usare MSN Messenger, dovrà essere connesso a Internet (per ulteriori informazioni, consulti la sezione 6.1).

Inoltre, dovrà avere un account Microsoft Passport<sup>™</sup> o un account e-mail Microsoft Exchange. Se possiede un account Hotmail<sup>®</sup> o MSN, è già in possesso di tale autorizzazione. Una volta che avrà uno di questi account, lei sarà pronto per configurare il suo account.

Per accedere al programma, toccare  $\cancel{B} \rightarrow \text{Programmi} \rightarrow \text{Pocket MSN}$ .

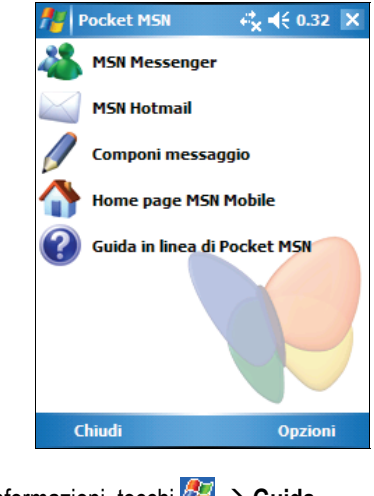

**NOTA**:Per ulteriori informazioni, tocchi  $\swarrow \rightarrow$  Guida.

## 5.6 Windows Media Player per Pocket PC

Utilizzi Microsoft Windows Media Player per Pocket PC per ascoltare i file audio e video digitali che sono archiviati nel suo Pocket PC o si trovano in rete.

Tocchi  $\mathcal{M} \rightarrow$  Windows Media per accedere al programma.

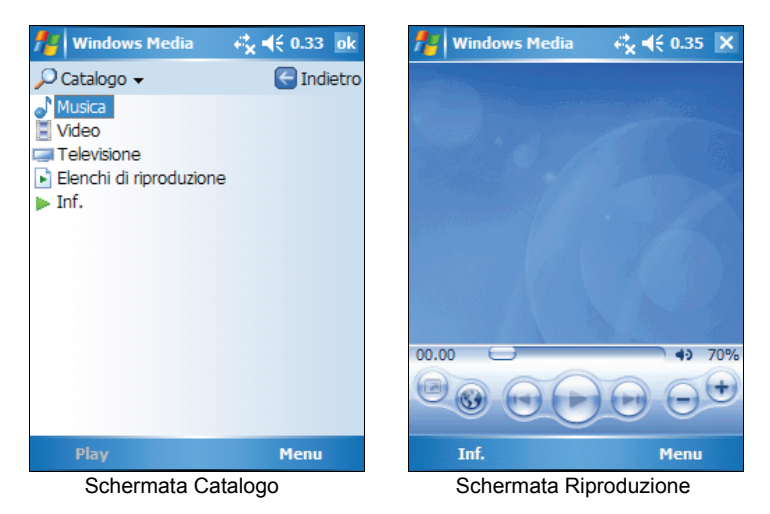

Potrà ascoltare i file audio sia nel Windows Media o MP3 (inclusi file con estensione .asf, .wma, .wmv and .mp3). Per trovare file nel formato Windows Media, veda il sito Web WindowsMedia.com (http://www.windowsmedia.com).

Utilizzi Microsoft Windows Media Player del suo computer desktop per copiare file video e audio digitali sul suo Pocket PC.

**NOTA:** Per ulteriori informazioni, tocchi  $\swarrow \rightarrow$  Guida.

## 5.7 Immagini e Video

Usare Immagini e Video per visualizzare e modificare immagini o lanciare videoclip archiviati sul Pocket PC o su una scheda di memoria. È inoltre possibile inviare le immagini e i videoclip a terzi, o impostare un'immagine come sfondo della schermata Oggi. È possibile visualizzare le immagini singolarmente, come miniature, o come parte di una presentazione. È possibile modificare le immagini ritagliandole, ruotandole, e regolando luminosità e contrasto.

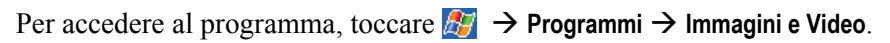

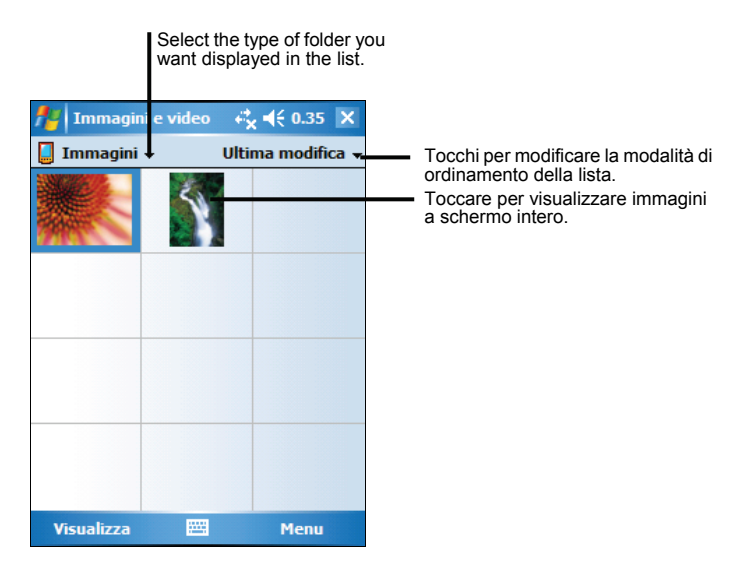

**NOTA:** Per maggiori informazioni, toccare  $\cancel{By} \rightarrow$  Guida.

## 5.8 Programmi Aggiuntivi

Oltre al software Microsoft, il costruttore del Pocket PC potrebbe provvedere altri programmi, per il potenziamento del Pocket PC o la semplificazione del funzionamento.

**NOTA:** In base alla costante evoluzione del prodotto, il software fornito con il Pocket PC potrebbe essere soggetto a modifiche o aggiornamenti. In caso di non completa corrispondenza tra le informazioni contenute nel manuale e il prodotto, la modalità di funzionamento varia in base al prodotto di cui si è in possesso.

## SysInfo

Tocchi  $\square \rightarrow$  Impostazioni  $\rightarrow$  Sistema  $\rightarrow$  SysInfo. Lo strumento è composto da tre schede: Sistema, Prestazioni, Energetica, e USB. Sono descritti come sotto.

#### System (Sistema)

Questa pagina mostra le informazioni di programma.

#### Clean Boot (Ripristino)

Usare questa funzione per ripristinare il Pocket PC sulle impostazioni predefinite. Quando si ripristinano le impostazioni di fabbrica tutti i dati salvati nella RAM, compresi i file, le impostazioni di sistema, e i programmi installati dall'utente verranno cancellati.

Se Mio Map è pre-installato sul dispositivo, si ha la possibilità di conservare il software. Per eseguire un "Clean Boot" (Ripristino), toccare **Start (Avvio)** e seguire le istruzioni su schermo.

#### AutoLock (Blocco automatico)

Questa funzione serve per impedire la pressione accidentale dei tasti e conseguente accensione. Questo può succedere quando, ad esempio, si mette il dispositivo in una borsa insieme ad altri oggetti che possono premere i tasti.

La funzione AutoLock (Blocco automatico) consente al dispositivo di bloccarsi ogni volta che è spento. Anche se il dispositivo è acceso accidentalmente, apparirà un messaggio che avverte di sbloccarlo entro 5 secondi. Se non c'è risposta entro 5 secondi, il dispositivo torna a spegnersi. Questa funzione aiuta a conservare l'energia della batteria. (Fare riferimento alla sezione 2.9 per apprendere come eseguire lo sblocco.)

#### eConverter

Toccare  $\mathcal{B} \rightarrow$  Programmi  $\rightarrow$  eConverter per passare al programma.

Viene visualizzata la schermata della calcolatrice. Per passare a un'altra modalità, toccare uno dei tasti posti nell'angolo superiore destro della schermata.

eConverter offre tre modalità: Calcolatrice, Valuta, e Pesi e Misure. È possibile usare una delle tre modalità per eseguire operazioni aritmetiche di base e convertire valute e misure.

#### Uso della Modalità Calcolatrice

La modalità Calcolatrice consente di eseguire le operazioni standard effettuate su una comune calcolatrice portatile.

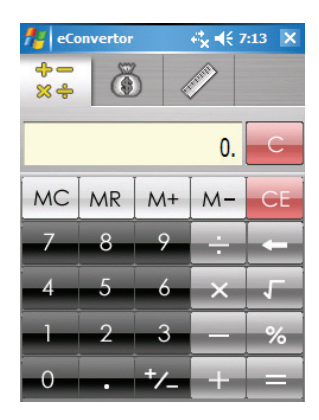

#### Uso della Modalità Valuta

Toccare il tasto della schermata della calcolatrice per passare alla modalità Valuta.

Toccare la freccia giù posta accanto al campo di immissione per visualizzare l'elenco delle valute e selezionare quella che si desidera convertire. Toccare la freccia giù posta accanto al campo di emissione per visualizzare l'elenco delle valute e selezionare quella che in cui si desidera convertire.

Immettere il valore della valuta nel campo di immissione toccando i tasti numerici della tastiera. La valuta convertita viene visualizzata immediatamente nel campo di emissione.

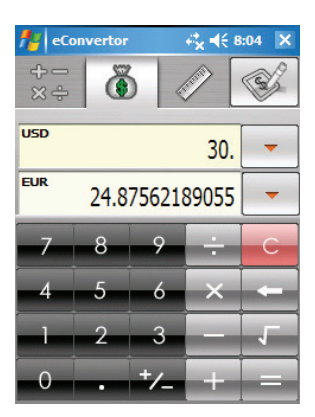

Prima di eseguire la conversione della valuta, è possibile modificare il tasso di cambio su quello più aggiornato. Toccare il tasto **Modifica** sulla schermata Valuta. Immettere il tasso di cambio e toccare  $\sqrt{per}$  salvare e tornare alla schermata Valuta.

#### Uso della Modalità Pesi e Misure

Toccare il tasto della schermata della calcolatrice per passare alla modalità Pesi e Misure.

Sulla schermata Pesi e Misure, toccare il tasto della misura per visualizzare un elenco scorrevole delle misure disponibili, e selezionare quella desiderata.

Toccare la freccia giù posta accanto al campo di immissione per visualizzare l'elenco delle unità e selezionare l'unità che si desidera convertire. Toccare la freccia giù posta accanto al campo di emissione per visualizzare l'elenco delle unità e selezionare l'unità in cui si desidera convertire.

Immettere il valore nel campo di immissione toccando i tasti numerici della tastiera. Il valore convertito viene visualizzato immediatamente nel campo di emissione.

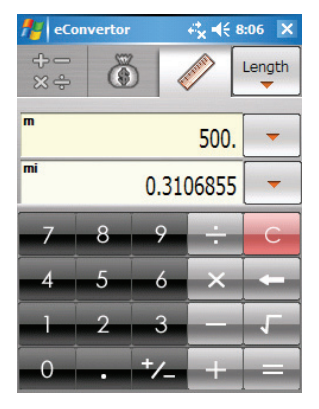

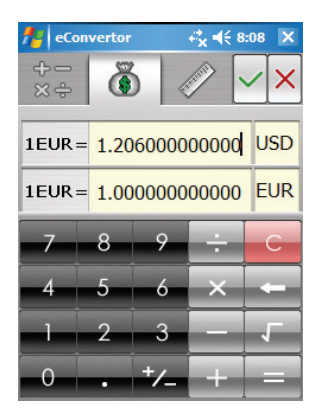

# 6 Connettersi

Per ottenere il massimo dei vantaggi dal suo Pocket PC, lei desidererà effettuare una connessione. In questo capitolo viene indicato come collegare il proprio palmare in vari modi, tra cui il modulo di rete wireless incorporato, Bluetooth ed il modem. Descrive inoltre Internet Explorer per la navigazione sul web.

## 6.1 Connessione rete wireless

Il palmare dispone di un modulo di rete wireless incorporato. In un ambiente wireless LAN (Local Area Network), è possibile collegarsi alla rete senza cavi.

#### Accensione e spegnimento della radio Wi-Fi

Per default, la radio Wi-Fi è spenta. Per accendere la radio Wi-Fi, procedere come segue:

1. Toccare l'icona Wi-Fi 🖤 sulla Schermata Oggi per accedere a Gestione wireless.

| 背 Gestione wire | eless        |
|-----------------|--------------|
|                 |              |
| Tutti           | ( <b>k</b> ) |
| Wi-Fi           | ญ            |
|                 | Spento       |
| Bluetooth       | C.           |
|                 | Spento       |
|                 |              |
|                 |              |
|                 |              |
| OK              | 🕮 Menu       |

2. Toccare la casella **Wi-Fi** per modificare lo stato della radio Wi-Fi da **Spento** à **Disponibile**.

Lo stato di Wi-Fi sulla Schermata Oggi indica Disponibile.

Per spegnere la radio Wi-Fi, osservare la procedura anteriore, ma toccare la casella **Wi-Fi** per modificare lo stato della radio Wi-Fi da **Disponibile**) à **Spento**. Lo stato di Wi-Fi sulla Schermata Oggi indica **Spento**.

#### Creazione di una connessione wireless ad una rete

- 1. Accendere la radio Wi-Fi. (Vedere "Accensione e spegnimento della radio Wi-Fi" in questo capitolo.)
- 2. Per impostazione predefinita Pocket PC rileverà automaticamente le reti wireless disponibili.
- 3. Se è rilevata più di una rete, la schermata visualizzerà un elenco di reti. Toccare la rete desiderata e poi toccare il pulsante **OK**.
- 4. Selezionare la connessione ad Internet o alla rete privata e poi toccare il pulsante **Connetti**.
- 5. Se la rete selezionata richiede una chiave di rete, inserire la chiave e toccare il pulsante **Connetti**.

**NOTA:** Per cambiare le impostazioni di rete, toccare  $\cancel{B} \rightarrow \text{Impostazioni} \rightarrow$ **Connessioni**  $\rightarrow$  **Schede di rete**. Toccare la rete desiderata e cambiare le impostazioni.

#### Iniziare e terminare una connessione ad una rete wireless

Dopo avere installato la scheda di rete wireless ed avere impostato la rete wireless, usare il programma desiderato quando ci si trova nel campo di copertura della rete wireless. Per esempio: passare a Internet Explorer Mobile e portarsi ad una pagina web. Pocket PC si collegherà automaticamente e l'icona **2** apparirà nella barra di navigazione.

Per terminare la connessione, toccare l'icona  $\mathbb{R}$  nella barra di navigazione  $\rightarrow$  Gestione wireless  $\rightarrow$  Wi-Fi.

**NOTA:** Quando non si usa più la rete wireless, completare le azioni per terminare la connessione. Lasciando attivo il modulo di rete wireless si consumerà più energia.

## 6.2 Funzione Bluetooth

Pocket PC integra la capacità Bluetooth. Bluetooth è una tecnologia di comunicazione a corto raggio. I dispositivi con capacità Bluetooth possono scambiarsi informazioni su una distanza di circa 10 metri (30 piedi) senza la necessità di un collegamento físico.

Al contrario degli infrarossi, non è necessario allineare le periferiche per raccogliere informazioni tramite la tecnologia Bluetooth. Le informazioni possono essere trasmesse tra dispositivi in stanze diverse, fintanto che sono nel campo di copertura.

È possibile utilizzare la tecnologia Bluetooth come segue:

- Trasmettere informazioni come file, appuntamenti, attività e contatti tra i dispositivi che hanno capacità Bluetooth.
- Creare una connessione tra Pocket PC ed un telefono Bluetooth per usare il telefono come un modem.
- Usare un servizio Bluetooth. Una volta collegata un'altra periferica o il computer tramite la tecnologia Bluetooth, è possibile posizionare ed utilizzare tutti i servizi disponibili per quella periferica.

#### Accensione e spegnimento della radio Bluetooth

Per default, la radio Bluetooth si trova spenta. Per accendere la radio Bluetooth, procedere come segue:

1. Toccare 🕴 sulla Schermata Oggi per accedere a Gestione wireless.
| 🏄 Gestione wire | :less  |
|-----------------|--------|
|                 |        |
| Tutti           | ¢\$    |
|                 |        |
| Wi-Fi           |        |
|                 | Spento |
| Bluetooth       | C.     |
|                 | Spento |
|                 |        |
|                 |        |
|                 |        |
|                 |        |
| OK              | 🕮 Menu |

2. Toccare la casella **Bluetooth** per modificare lo stato della radio Bluetooth da **Spento** à **Acceso**.

Affinché altre periferiche Bluetooth siano in grado di rilevare il palmare e tentino di acquisire informazioni, stabilire un accoppiamento o utilizzare un servizio Bluetooth, toccare Menu  $\rightarrow$  Impostazioni Bluetooth  $\rightarrow$  Rendi il dispositivo raggiungibile per gli altri dispositivi. Lo stato della radio Bluetooth indica Raggiungibile.

Lo stato della radio Bluetooth sulla Schermata Oggi indica Acceso.

Per spegnere la radio Bluetooth, osservare la procedura anteriore, ma toccare la casella **Bluetooth** per modificare lo stato della radio Bluetooth da **Acceso** o **Raggiungibile a Spento**. Lo stato della radio Bluetooth sulla Schermata Oggi indica **Spento**.

#### NOTA:

- Per default, la radio Bluetooth si trova spenta. Quando si accende e si spegne il palmare, si spegne anche la radio Bluetooth. Quando si riaccende il palmare, si accende automaticamente anche la radio Bluetooth.
- Dopo aver terminato di utilizzare la radio Bluetooth, completare le operazioni per lo spegnimento. Lasciando attivo Bluetooth si consumerà più energia.

### Trasferimento di file tramite tecnologia Bluetooth

#### Inviare file tramite tecnologia Bluetooth

- 1. Accendere la radio Bluetooth. (Vedere "Accensione e spegnimento della radio Bluetooth" in questo capitolo.)
- 2. Assicurarsi che i due dispositivi siano accesi, rilevabili e nel campo di copertura.
- 3. Dal programma, toccare e tenere premuta l'elemento che si vuole trasmettere, come un appuntamento di Calendario, una attività di Attività un contatto di Contatti o un file di Esplora file.
- 4. Toccare Trasmetti [tipo di elemento] nel menu di scelta rapida.
- 5. Pocket PC cercherà i dispositivi con capacità Bluetooth che si trovano nel campo di copertura e li visualizza nell'elenco. Toccare il dispositivo al quale si vuole inviare l'elemento.

**ATTENZIONE:** I file sono salvati automaticamente prima di essere trasmessi. Se un documento Word o foglio di lavoro di Excel è stati creato sul computer, i contenuti e la formattazione non supportata possono andare persi quando il file è salvato.

#### Ricevere file tramite tecnologia Bluetooth

- 1. Toccare 2 → Impostazioni → Connessioni → Trasmitti via IR. Assicurarsi che sia selezionata la voce Ricevi tutte I dati in arrivo.
- 2. Assicurarsi che sia selezionata la voce **Rendi il dispositivo raggiungibile per gli altri dispositivi** delle impostazioni Bluetooth. (Vedere "Accensione e spegnimento della radio Bluetooth" in questo capitolo.)
- 3. Assicurarsi che i due dispositivi siano accesi, rilevabili e nel campo di copertura.
- 4. Quando è richiesto di ricevere una trasmissione in arrivo, toccare **Si** per ricevere le informazioni trasmesse.

# **Relazione Bluetooth**

Una relazione è il legame che si crea tra Pocket PC ed un altro dispositivo con capacità Bluetooth per eseguire lo scambio delle informazioni in modo sicuro. La creazione di una relazione richiede l'inserimento della stessa passkey Bluetooth su entrambi i dispositivi. Una volta associate, le periferiche necessitano solo che la radio Bluetooth sia accesa per poter intercambiare informazioni; non è necessario che siano rilevabili.

#### Creare una relazione Bluetooth

- 1. Assicurarsi che i due dispositivi siano accesi, rilevabili e nel campo di copertura. (Vedere "Accensione e spegnimento della radio Bluetooth" in questo capitolo.)
- 2. Toccare 🛿 sulla Schermata Oggi per accedere a Gestione wireless.
- 3. Toccare Menu  $\rightarrow$  Impostazioni Bluetooth  $\rightarrow$  Dispositivi  $\rightarrow$  Nuova relazione.
- 4. Pocket PC cercherà i dispositivi con capacità Bluetooth e li visualizza nell'elenco.
- 5. Toccare il nome dell'altro dispositivo e poi toccare Avanti.
- 6. In **Passkey**, inserire una passkey alfanumerica di lunghezza compresa tra 1 e 16 caratteri e toccare **Avanti**.
- 7. Inserire la stessa passkey nell'altro dispositivo.
- 8. Per dare alla relazione un nome con maggiore significato, cambiare il nome del dispositivo nel campo **Nome visual**.
- 9. Toccare Fine.

#### Accettare una relazione Bluetooth

- 1. Assicurarsi che i due dispositivi siano accesi, rilevabili e nel campo di copertura. (Vedere "Accensione e spegnimento della radio Bluetooth" in questo capitolo.)
- 2. Quando è richiesto di accettare una relazione Bluetooth con un altro dispositivo, toccare **S**ì per ricevere le informazioni trasmesse.
- 3. In **Passkey**, inserire una passkey alfanumerica di lunghezza compresa tra 1 e 16 caratteri e toccare **Avanti**. È necessario inserire la stessa passkey Bluetooth dell'altro dispositivo.
- 4. Per dare alla relazione un nome con maggiore significato, cambiare il nome del dispositivo nel campo **Nome visual**.
- 5. Toccare Fine. Adesso si possono trasferire i file con quel dispositivo.

#### Rinominare una relazione Bluetooth

- 1. Toccare 🛿 sulla Schermata Oggi per accedere a Gestione wireless.
- 2. Toccare Menu  $\rightarrow$  Impostazioni Bluetooth  $\rightarrow$  Dispositivi.
- 3. Toccare e tenere premuta la relazione da rinominare.
- 4. Toccare Modifica nel menu di scelta rapida.
- 5. In Nome visual., inserire un nuovo nome per la relazione.
- 6. Toccare il pulsante Salva.

Terminare una relazione Bluetooth

- 1. Toccare 🕴 sulla Schermata Oggi per accedere a Gestione wireless.
- 2. Toccare Menu  $\rightarrow$  Impostazioni Bluetooth  $\rightarrow$  Dispositivi.
- 3. Toccare e tenere premuta la relazione che si vuole terminare.
- 4. Toccare Elimina nel menu di scelta rapida.

# 6.3 Connessione modem

Con un modem, si può comporre il numero dell'ISP o della rete aziendale. Prima di creare a connessione, è necessario:

- Possedere un modem (scheda SD IO). (Fare riferimento alla documentazione in dotazione al prodotto per informazioni sull'installazione.)
- Ottenere le seguenti informazioni dal proprio ISP o amministratore di rete: numero di telefono del server, nome utente, password, nome del dominio ed impostazioni TCP/IP.

### Creazione di una connessione modem

- 1. Toccare 🌌 → Impostazioni → Connessioni → Connessioni.
- 2. In Impostazioni Internet o Impostazioni ufficio, toccare Aggiungi una connessione modem. Per vedere altre impostazioni, toccare 😨.

**NOTA:** Per cambiare le impostazioni di connessione modem, in **Impostazioni Internet** o **Impostazioni ufficio**, toccare **Gestisci connessioni esistenti**. Selezionare la connessione modem voluta, toccare **Modifica** e seguire le istruzioni su schermo.

#### Iniziare e terminare una connessione modem

Per iniziare la connessione, installare il modem e collegare il cavo del modem. In seguito, usare il programma desiderato. Per esempio: passare a Internet Explorer Mobile e portarsi ad una pagina web. Pocket PC si collegherà automaticamente.

Per terminare la connessione, toccare l'icona **\*\*** nella barra di navigazione e poi toccare **Disconnetti**.

# 6.4 Uso di Internet Explorer Mobile

Usare Internet Explorer Mobile per vedere le pagine in uno dei seguenti modi:

- Eseguire la connessione all'ISP o alla rete e navigare su Internet.
- Durante la sincronizzazione col computer, scaricare i collegamenti preferiti che sono archiviati nella cartella secondaria Mobile Favorites (Preferiti mobile) di Explorer del computer.

Mentre si è connessi all'ISP o alla rete, si possono anche scaricare i file ed i programmi da Internet o da una Intranet.

Toccare  $\bigotimes \rightarrow$  Internet Explorer per passare al programma. Appare la pagina principale di Internet Explorer Mobile:

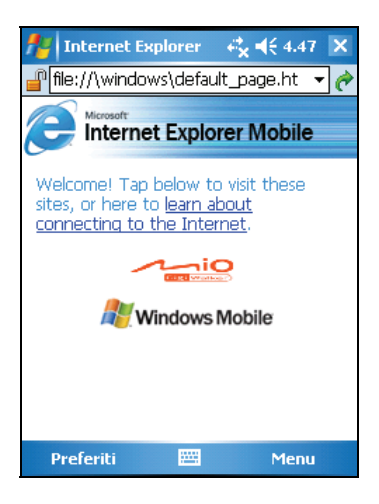

### Navigazione su Internet

- 1. Toccare  $\underline{\&} \rightarrow$  Internet Explorer.
- 2. Toccare il pulsante Preferiti per visualizzare l'elenco Preferiti.

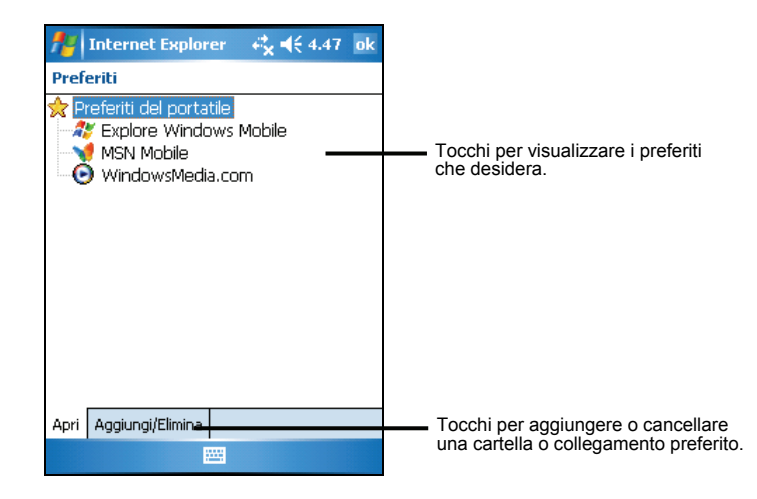

3. Toccare la pagina che si vuole vedere.

**NOTA:** Se un collegamento dei preferiti è disattivato, oppure se si riceve il messaggio che la pagina non è disponibile, è necessario scaricare la pagina sul dispositivo usando la sincronizzazione oppure la connessione ad Internet.

Per visitare le pagine che non sono incluse in Preferiti, nella barra dell'indirizzo che appare in alto sullo schermo, inserire l'indirizzo della pagina che si vuole visitare e poi toccare c. Oppure toccare la freccia per scegliere tra gli indirizzi inseriti in precedenza.

# Gestione dei Preferiti

Aggiungere un elemento all'elenco Preferiti

- 1. Toccare  $\underline{\&} \rightarrow$  Internet Explorer.
- 2. Andare alla pagina che si vuole aggiungere.
- 3. Toccare e tenere premuta la pagina e poi toccare **Aggiungi a preferiti** nel menu di scelta rapida.
- 4. Confermare o cambiare il nome e selezionare la cartella per ordinare il nuovo elemento.
- 5. Toccare ok per salvare le impostazioni.

Aggiungere una cartella a Preferiti

- 1. Toccare  $\boxed{M} \rightarrow$  Internet Explorer.
- 2. Toccare il pulsante Menu  $\rightarrow$  Preferiti  $\rightarrow$  Aggiungi/Elimina.
- 3. Toccare Nuova cartella.
- 4. Inserire un nome per la cartella e poi toccare Aggiungi.

Eliminare un elemento o una cartella dei Preferiti

- 1. Toccare  $\bigotimes \rightarrow$  Internet Explorer.
- 2. Toccare il pulsante Menu  $\rightarrow$  Preferiti  $\rightarrow$  Aggiungi/Elimina.
- 3. Selezionare una che si vuole eliminare e toccare Elimina.
- 4. Toccare Sì per eliminare l'elemento.

#### Sincronizzare un collegamento dei Preferiti

Le informazioni dei Preferiti di Internet Explorer del computer possono essere sincronizzate con Pocket PC anche usando Explorer Mobile.

- In ActiveSync del computer, fare clic su Strumenti → Opzioni → Preferiti, e fare clic su OK. Fare riferimento alla Guida di ActiveSync per altre informazioni sull'uso di ActiveSync.
- 2. In Internet Explorer del computer, salvare o spostare i collegamenti dell'elenco Preferiti nella cartella secondaria Preferiti mobile. Fare riferimento alla Guida di Internet Explorer sul computer per altre informazioni sull'uso di Internet Explorer.
- 3. Collegare Pocket PC al computer. Se la sincronizzazione non si avvia automaticamente, in ActiveSync del computer, fare clic su **Sincronizza**.

**NOTA:** È necessario creare una relazione tra Pocket PC ed il computer per eseguire la sincronizzazione dei dati.

# 7 Risoluzione dei Problemi e Mantenimento

Questo capitolo le offre la soluzione di problemi comuni che potrebbe riscontrare con il suo Pocket PC. Fornisce anche le linee guida per la manutenzione del suo Pocket PC.

**NOTA:** Se si verifica un problema non risolvibile, contattare il rivenditore per richiedere l'assistenza necessaria.

# 7.1 Reset del Pocket PC

ATTERTENZA: la procedura di Reset causerà la perdita di tutti i dati non salvati.

Il Reset del suo Pocket PC è simile al Reset del suo computer desktop. Consiste nel riavviare il sistema operativo con conseguente perdita di tutti i dati non salvati.

Occasionalmente, potrebbe aver bisogno di effettuare il Reset del suo Pocket PC; ecco alcuni casi:

- Dopo aver recuperato dati dal suo computer desktop.
- Quando il suo Pocket PC non risponde; in altre parole, sembra "congelato" o "bloccato".

Usare lo stilo per premere il tasto di ripristino del Pocket PC.

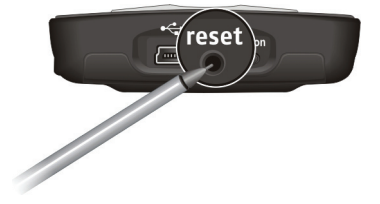

# 7.2 Ripristino dell'ultimo stato

Eseguire la procedura riportata di seguito per riportare il Pocket PC allo stato precedente se il Pocket PC non risponde dopo aver eseguito un reset.

- 1. Disconnetta tutti i cavi, incluso l'alimentatore, dal suo Pocket PC.
- 2. Posizionare l'interruttore ON/OFF su OFF (destra).
- 3. Attendere un minuto, quindi riposizionare l'interruttore su ON (sinistra).

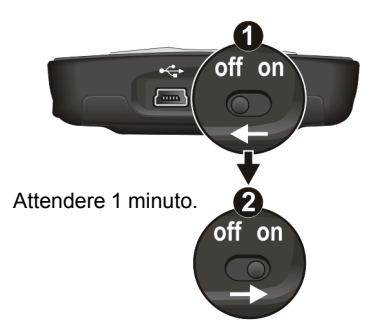

**NOTA:** Si deve ripristinare il Pocket PC riportandolo alle impostazion di fabbrica se si è configurata una password, ma la si è dimenticata. (Per maggiori informazioni, vedere la sezione 5.8.)

# 7.3 Problemi di Alimentazione

Il suo Pocket PC non si accende quando utilizza l'energia della batteria

• La carica residua della batteria potrebbe essere insufficiente per far funzionare il suo Pocket PC. Connetta l'alimentatore al suo Pocket PC e lo colleghi ad una presa di corrente AC. Accenda poi il suo Pocket PC.

La batteria si scarica velocemente

• Probabilmente il suo Pocket PC lavora in modalità con elevato consumo di energia (per ulteriori informazioni consulti "Gestione dell'Energia" nella sezione 3.1).

# 7.4 Problemi di Memoria

Se dovesse apparire un messaggio che le indica memoria insufficiente a causa di un problema di allocazione della stessa, utilizzi le seguenti procedure per recuperare spazio di memoria.

**ATTERTENZA:** Faccia attenzione nel cancellare i file. Cancellare file dei quali non si conosce la funzione potrebbe causare un cattivo funzionamento dei programmi. Sarebbe opportuno fare un backup prima di cancellare i file.

- Eliminare i file non più in uso. Toccare → Programmi → Esplora file. Toccare e tenere premuto il file che si desidera eliminare, e toccare Elimina nel menu di scelta rapida. Per trovare i file con dimensioni maggiori, toccare
   → Programmi → Cerca . In elenco Tipo, toccare Superiore a 64 KB→ Cerca.
- Rimuova i programmi di cui non ha necessità. Tocchi → Impostazioni → Sistema → Disinstallaz. app. Tocchi il programma da rimuovere e poi tocchi Rimuovi.
- Dalle opzioni di Internet Explorer, eliminare tutti i file e cancellare la cronologia. In Internet Explorer, toccare Menu → Strumenti → Opzioni → Memoria. Toccare Elimina file e Cancella cronologia.

- Termini i programmi che non sta utilizzando. In molti casi, i programmi per liberare memoria si arrestano automaticamente. Ci sono situazioni, come quando le finestre di dialogo attendono una risposta dall'utente, in cui il programma non può automaticamente arrestarsi. Per controllare lo stato dei programmi attivi, tocchi 2 → Impostazioni → Sistema → Memoria →
  Programmi in esecuzione. Tocchi il programma da visualizzare e poi tocchi Pass a. Chiuda tutte le finestre o messaggi e torni al programma per visualizzare la lista. Se ciò non dovesse funzionare, potrà arrestare il programma manualmente. In primo luogo, si assicuri di aver salvato il suo lavoro chiudendo le applicazioni aperte e torni al programma di visualizzazione lista. A questo punto, arresti i programmi toccando Termina o Termina tutti sull'icona Programmi in esecuzione.
- Proceda con il Reset del suo Pocket PC come descritto nella sezione 7.1.

Se utilizza una card di memoria, trasferisca i dati sulla card come descritto di seguito.

- Tocchi → Programmi → Esplora file. Tocchi e mantenga il file da trasferire e poi tocchi Taglia. Navighi nella cartella My Documents e qui tocchi la cartella della scheda di memoria, tocchi Modif. → Incolla. I file archiviati in altre cartelle che non siano la cartella My Documents sono archiviati in sottocartelle all'interno di sottocartelle di My Documents, tali file potrebbero non comparire nella lista di visualizzazione di alcuni programmi. Durante l'uso di Note, Word Mobile Pocket o Excel, è possibile spostare i file aprendo l'elemento e toccando Menu → File → Rinomina/Sposta.
- Trasferisca gli allegati delle e-mail. Sulla Messaggis, tocchi Menu → Strumenti → Opzioni → Memorizzazione e selezioni Archivia allegati nella scheda di memoria. Tutti gli allegati saranno trasferiti nella scheda memoria e i nuovi allegati saranno archiviati automaticamente nella scheda memoria.
- Impostare programmi quali Notes, Word Mobile e Excel Mobile per salvare automaticamente nuovi elementi sulla scheda di memoria. All'interno del programma, toccare Menu → Opzioni. In Salva in, selezionare Scheda di memoria.

# 7.5 Problemi dello Schermo

#### Lo schermo è spento

Se lo schermo non dovesse rispondere anche dopo aver premuto il pulsante di accensione provi, in ordine, uno dei seguenti suggerimenti:

- Connetta l'alimentatore al suo Pocket PC e ad una presa di corrente AC.
- Proceda con il Reset del suo Pocket PC come descritto nella sezione 7.1.

#### Lo schermo tarda a rispondere

• Si assicuri che la batteria non stia esaurendo la carica o che il suo Pocket PC non abbia un numero troppo elevato di programmi attivi. Se il problema persiste, proceda al Reset del suo Pocket PC come descritto nella sezione 7.1.

#### Lo schermo si blocca

• Proceda al Reset del suo Pocket PC come descritto nella sezione 7.1.

#### Difficoltà di lettura dello schermo

- Si assicuri che lo schermo sia illuminato.
- Si sposti in un luogo con maggiore luce.
- Se risultasse difficile la lettura di un documento, regoli lo zoom o il formato del testo.
  - ✓ Toccare B → Impostazioni → Sistema → Schermo → Dimensioni testo, quindi selezionare le dimensioni del testo.
  - ✓ In Note, toccare Menu → Zoom e selezionare la percentuale di zoom desiderata.
  - ✓ In Word Mobile e Excel Mobile, toccare Visual. → Zoom e selezionare la percentuale di zoom desiderata.
  - ✓ În Pocket Internet Explorer, toccare Menu → Zoom e selezionare le dimensioni desiderate.

#### Errata risposta della stilo

 Proceda nuovamente con l'allineamento dello schermo. Tocchi → Impostazioni →Sistema → Schermo → Allinea schermo. Se il problema è tale da non permettere di selezionare la funzione, spenga il Pocket PC, prema lo scroller e mantenendolo premuto, riaccenda il suo Pocket PC. Potrà procedere all'allineamento dello schermo.

# 7.6 Problemi di Connessione

# Problemi di ActiveSync

- In casi specifici si possono verificare problemi di connessione ActiveSync. La causa più probabile dell'errore è l'iteroperabilità tra le applicazioni firewall del computer o applicazioni che gestiscono il traffico di rete. Per informazioni sulla risoluzione dei problemi, visitare il sito Microsoft all'indirizzo: www.microsoft.com/windowsmobile/help/activesync.
- Si assicuri di avere installato la versione corretta di ActiveSync sul suo computer desktop. Installi la versione di ActiveSync acclusa con il suo Pocket PC.
- Si assicuri che sia il suo Pocket PC che il suo computer desktop siano entrambi accesi prima di stabilire una connessione.
- Si assicuri che il cavo sia inserito correttamente alla porta USB del suo computer desktop. Connetta il cavo USB direttamente al suo computer desktop non lo faccia passare attraverso l'hub USB.
- Si assicuri che la connessione USB sia attivata in ActiveSync sul suo computer desktop. Se la connessione USB è già attiva, disabiliti la connessione USB, chiuda la finestra delle impostazioni di connessione e poi la riapra e riabiliti la connessione USB.
- Proceda con il Reset del suo Pocket PC prima di collegare il cavo (consulti la sezione 7.1). Disconnetta sempre il suo Pocket PC prima di riavviare il computer desktop.
- Collegare al desktop computer solo un Pocket PC o PDA alla volta.

### Problemi di Connessione con il Modem

#### Impossibilità di Effettuare una chiamata esterna

- Non installi il suo Pocket PC nel supporto. Non potrà effettuare una chiamata se il suo Pocket PC ha una connessione attivata con il suo computer desktop.
- Si assicuri che il collegamento con la linea telefonica sia correttamente effettuato.
- Si assicuri che la linea telefonica sia analogica. Non connetta il modem ad una linea telefonica digitale a meno che non sia appositamente creato per questo tipo di utilizzo.

Impossibilità di connessione nonostante il buon esito della chiamata

- Si assicuri che il network a cui sta cercando di connettersi, supporti un Protocollo Point-to-Point (PPP). L'amministratore della rete ISP potrà verificarlo.
- Si assicuri che il modem sia installato propriamente.
- Si assicuri che la linea telefonica sia collegata correttamente.

#### La connessione al modem è instabile

- Si assicuri che il modem sia installato propriamente.
- Si assicuri che la linea telefonica sia collegata correttamente.

### Problemi di Connessione di Rete

- Si assicuri che la scheda di rete sia compatibile con il suo Pocket PC.
- Si assicuri di avere installato i driver appropriati per il suo Pocket PC.
- Si assicuri, controllando nelle proprietà della sua scheda di rete, di avere correttamente configurato le impostazioni IP e gli indirizzi dei suoi server DNS e/o dei server WINS. L'amministratore di rete potrà verificarlo.
- Assicurarsi di aver inserito tutte le informazioni server necessarie.
- Se la **Connessione rete** non è nella lista nella finestra di dialogo dei metodi di connessione di ActiveSync quando inizia la sincronizzazione, attenda qualche minuto e poi provi nuovamente. Se la sincronizzazione non dovesse partire immediatamente ciò potrebbe essere dovuto alla rete occupata, potrebbe essere necessario attendere qualche minuto prima che il suo Pocket PC si connetta alla rete.
- Verificare con l'amministratore di rete la correttezza di nome utente e password.
- Verificare con l'amministratore di rete la disponibilità della rete con cui si sta cercando di stabilire la connessione, per provare la connessione da un altro computer.
- Potrebbe essere necessario cambiare il nome del terminale in quanto un altro user, con lo stesso nome, si è già connesso. Per cambiare il nome del terminale, tocchi 𝔄 → Impostazioni → Sistema → Informazioni su → ID dispositivo.

# 7.7 Manutenzione del Suo Pocket PC

La corretta manutenzione del suo Pocket PC le assicurerà di disporne al meglio e di ridurne i rischi di danneggiamento.

### Linee Guida Generali

- Tenga il suo Pocket PC lontano da umidità e temperature elevate.
- Eviti di esporre il suo Pocket PC alla luce del sole o a luci ultraviolette per lunghi periodi di tempo.
- Non appoggi nulla sopra il suo Pocket PC e eviti cadute di oggetti sopra lo stesso.
- Non faccia cadere il suo Pocket PC, né lo sottoponga a colpi.
- Conservi il suo Pocket PC in una custodia protettiva quando non lo utilizza.
- Non sottoponga il suo Pocket PC a sbalzi di temperatura improvvisi. Ciò potrebbe causare condensamento di umidità all'interno dell'unità danneggiando il suo Pocket PC. In caso di condensamento di umidità, faccia asciugare il suo Pocket PC completamente.
- Faccia attenzione a non sedersi sopra il suo Pocket PC quando si trova nella tasca posteriore dei pantaloni, ecc.
- La superficie dello schermo si graffia facilmente. Utilizzi esclusivamente la stilo per toccare lo schermo. Eviti di toccarlo con dita, penne, matite o qualsiasi altro oggetto appuntito.
- Non pulisca mai il suo Pocket PC se acceso. Utilizzi un panno morbido e inumidito con acqua per pulire lo schermo e l'esterno del suo Pocket PC.
- Non utilizzi fazzoletti di carta per pulire lo schermo.
- Non tenti mai di smontare, riparare o apportare modifiche al suo Pocket PC. Potrebbe causare danneggiamenti.
- Non conservi o trasporti liquidi infiammabili, gas o materiali esplosivi a contatto con il suo Pocket PC, con sue parti o accessori.

# Linee Guida per Viaggiare

- Quando viaggia con il suo Pocket PC, faccia un backup dei dati. Per precauzione aggiuntiva, porti con sé una copia di backup.
- Spenga il suo Pocket PC e disconnetta tutti i terminali esterni.
- Si assicuri che la batteria sia completamente carica.
- Porti l'alimentatore con sé. Utilizzi l'alimentatore come fonte diretta di energia e per ricaricare la batteria.
- Tenga il suo Pocket PC dentro la custodia protettiva quando non lo utilizza.
- Porti il suo Pocket PC in una custodia protettiva all'interno del suo bagaglio a mano o della sua giacca. Eviti di lasciarlo all'interno dei bagagli sottoposti a check-in.
- Se pensa di andare all'estero con il suo Pocket PC, consulti il suo fornitore per il adattatore di corrente appropriato da utilizzare nel paese di destinazione.
- Se pensa di dovere effettuare delle connessioni con un modem all'estero, si assicuri di portare con se il modem e il cavo adatti per il paese di destinazione.

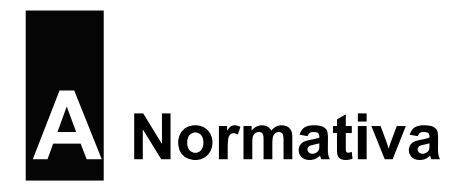

**NOTA:** Le etichette di marchio localizzate all'esterno del suo terminale indicano le regolamentazioni a cui il suo modello si conforma. Prego controlli le etichette di marchio del suo terminale e faccia riferimento alle dichiarazioni di questo capitolo. Alcune note si applicano solo ad alcuni modelli specifici.

# A.1 Regolamentazioni

### Regolamento Europeo

I prodotti provvisti di marchio CE sono conformi con la Direttiva per le Apparecchiature Terminali dell'Unione Europea Radio e Telecomunicazioni (R&TTE) (1995/5/EEC), con le Direttive di Compatibilità Elettromagnetica (89/336/EEC) e con le Direttive di Basso Voltaggio (73/23/EEC) – come emanato dalla direttiva 93/68/ECC – pubblicata dalla Commissione della Comunità Europea.

La conformità con queste direttive implica conformità con i seguenti Standard Europei:

EN301489-1: Compatibilità elettronica e argomenti correlati allo spettro radio, compatibilità elettromagnetica (Requisiti tecnici comuni) EN301489-17: Electronic compatibility and Radio spectrum Matters (ERM), ElectroMagnetic Compatibility (EMC) standard for radio equipment and services; Part 17: Specific conditions for 2,4 GHz wideband transmission systems and 5 GHz high performance RLAN equipment EN55022: Caratteristiche dei disturbi radio EN55024: Caratteristiche di immunità EN6100-3-2: Limiti delle emissioni per le correnti armoniche EN6100-3-3: Limiti degli sbalzi di tensione e delle fluttuazioni nei sistmei di alimentazione a bassa tensione EN60950/IEC60950: Sicurezza dei prodotti Il produttore non sarà considerato responsabile per modifiche apportate dall'utilizzatore e le possibili conseguenze, che possano alterare la conformità del prodotto con il marchio CE.

# A.2 Misure di sicurezza

# Carica

- Utilizzi unicamente l'alimentatore (PSC05R-050 PH) fornito con il suo Pocket PC. L'utilizzo di un altro tipo di alimentatore potrebbe causare malfunzionamenti e/o eventi pericolosi.
- Si raccomanda di utilizzare unicamente il caricabatterie per auto fornito con il Pocket PC. L'uso di un tipo diverso di caricabatterie potrebbe essere causa di malfunzionamenti o danni.
- Questo prodotto fornisce una unità di carica contrassegnata "LPS", "Limited Power Source" ed un'uscita di + 5 V dc / 1.0 A".
- Utilizzare un supporto USB approvato dal produttore.
- Utilizzare la batteria specifica per l'apparecchio.

### Informazioni sull'Alimentatore

- Non utilizzi l'alimentatore in luoghi umidi. Non tocchi mai l'alimentatore con le mani o i piedi bagnati.
- Assicuri un'adeguata ventilazione nell'ambiente circostante l'alimentatore quando lo utilizza per fornire energia al terminale o per ricaricare la batteria. Non copra l'alimentatore con carta o altri oggetti che ne rallentino il raffreddamento. Non utilizzi l'alimentatore all'interno di una borsa da viaggio.
- Colleghi l'alimentatore ad una presa di corrente AC appropriata. Il voltaggio e altri requisiti richiesti sono riportati sulla scatola del prodotto e/o sulla custodia.
- Non utilizzi l'alimentatore se il cavo risultasse danneggiato.
- Non tenti di ripararlo. Non ci sono parti riparabili all'interno. Sostituisca l'unità se fosse danneggiata e se fosse stata esposta ad umidità.

### Informazioni sulla Batteria

- Utilizzare un caricabatterie specifico approvato dal produttore.
- Non danneggi, fori, o getti la batteria sul fuoco. La batteria potrebbe scoppiare o esplodere, rilasciando sostanze chimiche dannose.
- Istruzioni importanti (solo per gli addetti all'assistenza)
  - ✓ Attenzione: Rischio di esplosione in caso di sostituzione della batteria con un tipo scorretto. Procedere allo smaltimento delle batterie usate in accordo alle istruzioni provviste.
  - ✓ Per la sostituzione, utilizzare solo batterie dello stesso tipo o di tipo equivalente a quello consigliato dal costruttore.
  - ✓ Procedere al riciclo o al corretto smaltimento della batteria usata.
  - ✓ Usare la batteria solo con l'apparecchiatura specificata.

### Informazioni sulle esposizioni alle frequenze radio

Questo prodotto è un trasmettitore e ricevitore radio a bassa potenza. Quando è acceso, riceve ed anche emette segnali di frequenza radio (RF). SAR (Specific Absorption Rate) è l'unità di misura della quantità d'energia di frequenza radio assorbita dal corpo. Il valore SAR più alto di questo prodotto quando testato per l'uso è di 0.011 W/kg, inferiore al limite di 1.6 W/kg.